# TechNote

## Siemens OpenScape Voice V5

Stand: 1. Juli 2011

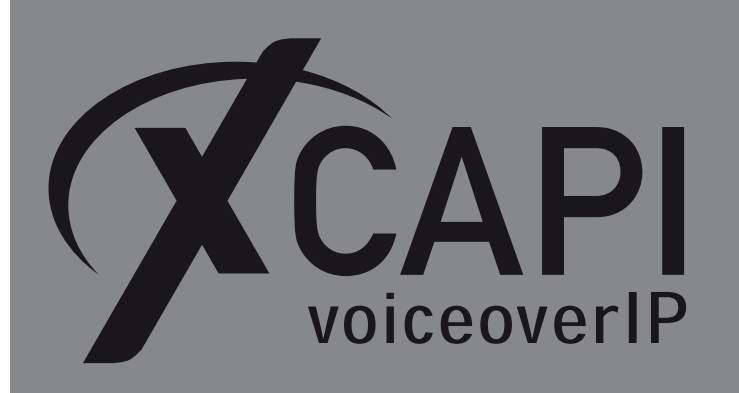

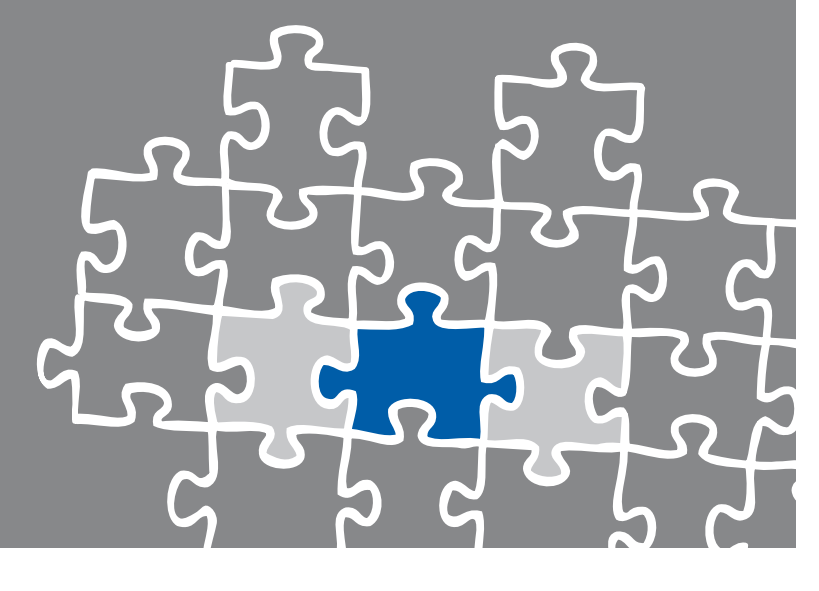

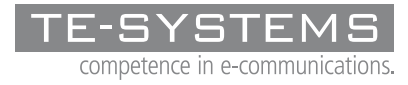

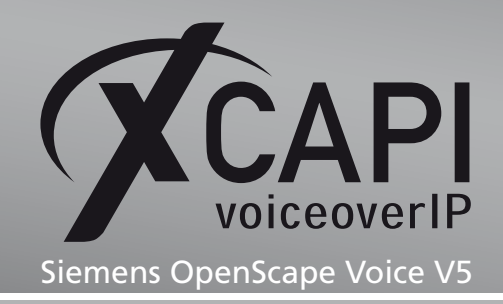

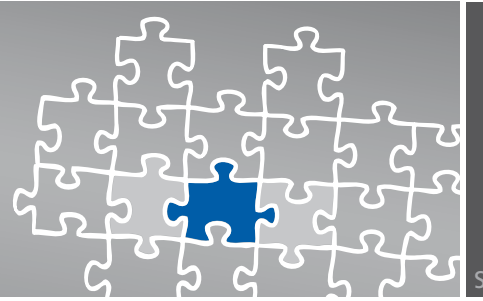

## Zusammenfassung

Dieses Dokument unterstützt sie bei der Integration der XCAPI (Version 3.3.205) in ein bestehendes Umfeld eines Siemens OpenScape Voice V5. Um eine optimale Zusammenarbeit beider Komponenten unter Verwendung des SIP-Protokolls zu gewährleisten, werden nachfolgend die nötigen Konfigurationsschritte erläutert.

Es wird vorausgesetzt, dass die eingesetzte Hardware betriebsbereit und die Software, insbesondere die der verwendeten CAPI-Applikation, installiert und für die Verwendung mit der XCAPI konfiguriert ist.

Bei technischen Fragen zur Installation und Konfiguration der Produkte anderer Hersteller konsultieren sie bitte die dafür vorgesehenen Dokumentationen. Für eine Unterstützung der XCAPI-Installation steht das XCAPI-Handbuch auf unserer Website http://www.xcapi.de zur Verfügung.

## **XCAPI-Konfiguration**

Starten sie die XCAPI-Konfiguration, um einen neuen Controller einzurichten. Sollte der XCAPI-Konfiguration noch kein Controller bekannt sein, werden sie direkt nach dem Start von dem XCAPI-Controller-Assistenten bei der Einrichtung unterstützt. Sollten bereits konfigurierte Controller vorhanden sein, können sie ebenfalls mit Hilfe des Assistenten einen neuen Controller anlegen. Wählen sie zunächst in der Übersicht der XCAPI unter dem Controller-Dialog den Punkt Klicken sie hier um einen neuen Controller zu konfigurieren aus.

Anschließend, sofern nicht automatisch ausgewählt, im Controller hinzufügen-Dialog die Option Voice-over-IP (VoIP) Controller hinzufügen. Mit der Weiter-Schaltfläche gelangen sie zu dem nächsten Konfigurationsdialog.

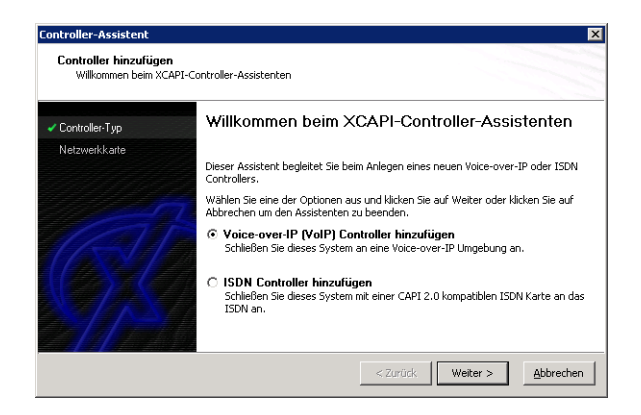

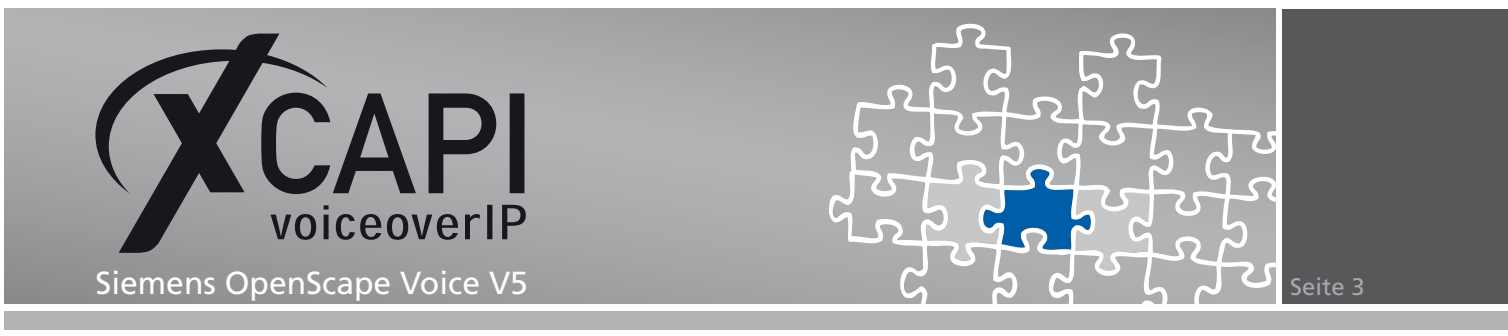

#### 2.1 Auswahl der Netzwerkkarte

Wählen sie in diesem Dialog die Netzwerkkarte aus, die der Controller für die VoIP (Voice-over-IP) Kommunikation verwenden soll.

| Controller hinzufügen<br>Wählen Sie eine Netzi | werkkarte aus           |                                                              |
|------------------------------------------------|-------------------------|--------------------------------------------------------------|
| <ul> <li>Controller-Typ</li> </ul>             | verfügen muss, ben      | iötigt Ihr System eine Netzwerkkarte, die an dieses Netzwerk |
| Netzwerkkarte                                  | angeschlossen ist. V    | Wählen Sie die entsprechende Netzwerkkarte aus der Liste aus |
| Voice-over-IP Umgebung                         |                         |                                                              |
|                                                | Device                  | Kommentar                                                    |
| <u>G</u>                                       | ■ <u>9</u> 192.166.7.61 | Ethernetadapter der AMC+PLNE1+Familie - Päiet()              |
|                                                |                         | < Zurück Weiter > Abbrechen                                  |

#### 2.2 Voice-over-IP-Umgebung

Selektieren sie in dem Dialog Controller Hinzufügen den Eintrag Siemens HiPath 8000-Serie/OpenScape Voice aus. Dadurch wird die erfahrungsgemäß bestmögliche Vorauswahl der nötigen Konfigurationseinstellungen übernommen und ihnen eine manuelle Konfiguration erspart.

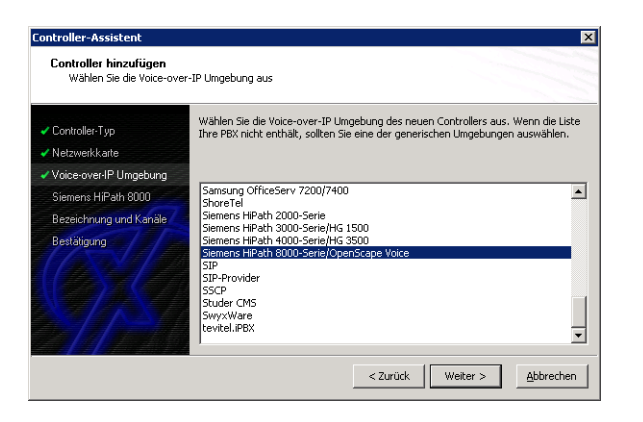

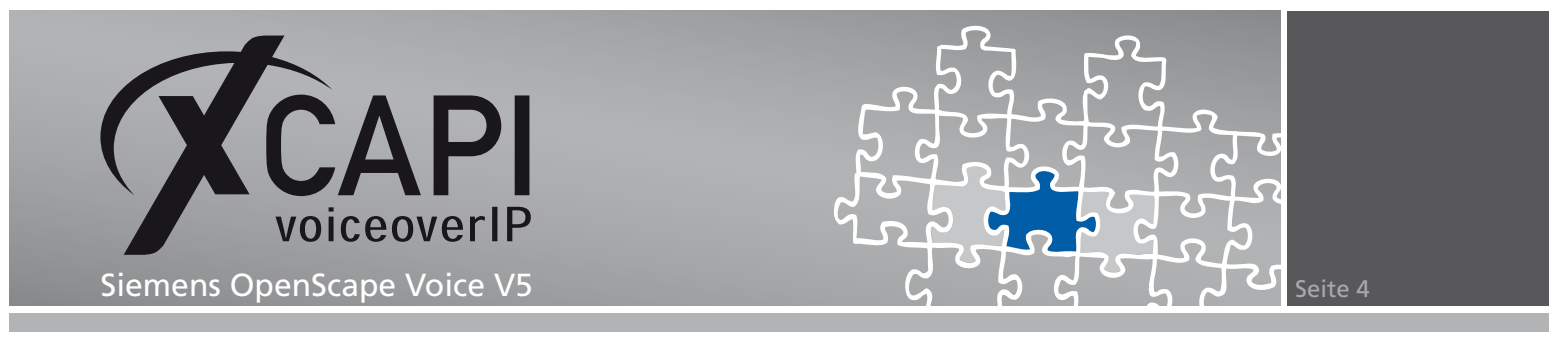

#### 2.3 IP-Adresse des Siemens OpenScape Voice

In diesem Konfigurationsdialog geben Sie die IP-Adresse des VoIP-Gateways ein.

| Controller-Typ         | Bitte geben Sie den Hostnamen<br>Voice-over-IP-Gegenstelle (PBX | oder oder IP-Adresse der zu verwendenden<br>) ein. |
|------------------------|-----------------------------------------------------------------|----------------------------------------------------|
| Netzwerkkarte          |                                                                 |                                                    |
| Voice-over-IP Umgebung |                                                                 |                                                    |
| Siemens HiPath 8000    | Siemens HiPath 8000                                             | 192.168.7.6                                        |
| Bezeichnung und Kanäle | 7                                                               |                                                    |
| Bestätigung            |                                                                 |                                                    |
|                        |                                                                 |                                                    |
|                        |                                                                 |                                                    |

#### 2.4 Controller-Bezeichnung und Anzahl der Leitungen

In dem vorletzten Konfigurationsdialog des XCAPI-Controller-Assistenten vergeben sie eine Bezeichnung für den neu angelegten Controller und tragen die Anzahl der verfügbaren Leitungen ein, die der XCAPI zur Verfügung stehen sollen.

| Controller-Typ         | Leitungen ein. Bitte beach | ezeichnung für diesen Controller und die<br>ten Sie, dass die effektive Anzahl der Lei | anzani der<br>tungen von der |
|------------------------|----------------------------|----------------------------------------------------------------------------------------|------------------------------|
| Netzwerkkarte          | installierten Lizenz abhän | t.                                                                                     |                              |
| Voice-over-IP Umgebung |                            |                                                                                        |                              |
| Siemens HiPath 8000    | Bezeichnung                | Siemens OpenScape Voice                                                                | V5                           |
| Bezeichnung und Kanäle | Leitungen                  | 30                                                                                     |                              |
| Bestätigung            |                            |                                                                                        |                              |

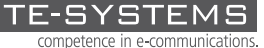

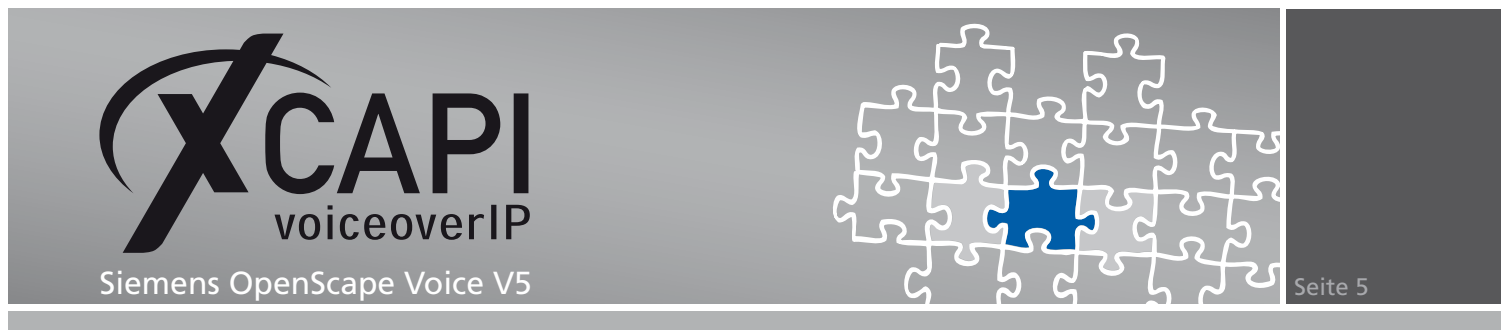

#### 2.5 Controller fertigstellen

Verwenden sie abschließend die Fertigstellen-Schaltfläche, um den neuen Controller anzulegen.

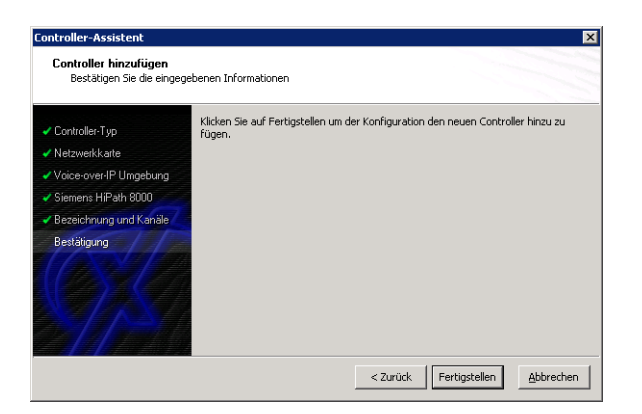

Der angelegte SIP-Controller wird nun in der Übersicht der XCAPI-Konfiguration angezeigt. Speichern sie abschließend den neu konfigurierten XCAPI-Controller ab.

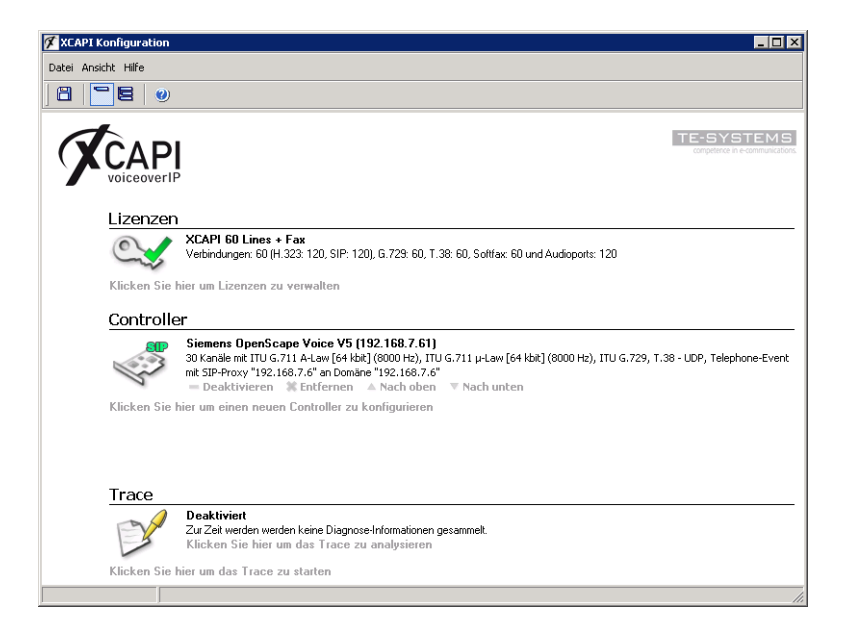

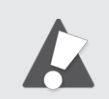

Beachten Sie, dass die vorgenommenen Änderungen des XCAPI-Controllers erst nach dem Speichern und anschließendem Neustart der angebundenen CAPI-Applikation wirksam werden.

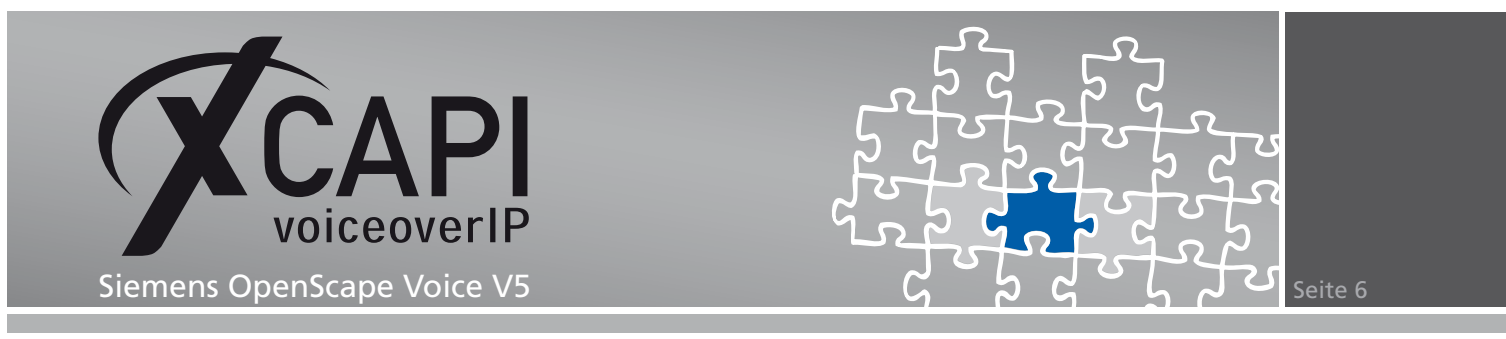

#### 2.6 XCAPI-Controller-Einstellungen

Der Session Expiration-Timer sollte mit dem Wert 1800 (Angabe in Sekunden) verwendet werden.

| Datei Ansicht Hilfe                                                                                                    |                                                                                                    |
|----------------------------------------------------------------------------------------------------|----------------------------------------------------------------------------------------------------|
| <b>• • •</b>                                                                                                    |                                                                                                    |
| Configuration                                                                                                    | SIP Optionen Proxies Protokoll Timer Overlap Failover und Überlauf                                                                                                    |
| Information     Information     Informati | Timer         Diese Werte in Sekunden beeinflussen, wie lange das System auf bestimmte Ereignisse wartet, bevor das Standardverthehten oder ein Pehler ausgelöst wid. Wird hier Null eingestellt, wird ein Standardvert benutzt.         Call retention       0         Retransmit on no response       0         Final response       0         Alert       0         Ack       0         Keep-Alive       0         Strükter Expiration       0         Session Expiration       100         TCP Connect       0         TCP Retention (Message)       0         TCP Retention (Turuk)       0         TCP Retention (Call)       0 |

Die Protokoll-Einstellungen müssen kohärent zum XCAPI relevanten Endpunkt des OpenScape Voice-Umfelds sein.

| XCAPI Konfiguration                    |                                                                                                    |
|----------------------------------------|----------------------------------------------------------------------------------------------------|
| Datei Ansicht Hilfe                    |                                                                                                    |
|                                        |                                                                                                    |
| Configuration                          | SIP Optionen Proxies Protokoll Timer Overlap Failover und Überlauf                                                                                                    |
| 🚿 Information                          | SIP-Optionen                                                                                                    |
| Elizenzen     CAPI 2.0 Optionen        | Diese Optionen steuern unterschiedliche Facetten des SIP-Protokolls. Es wird empfohlen, diese<br>Optionen nur dann zu ändern, wenn Probleme auftreten.                                                                                       |
| → ■ Fax<br>□ ■ Fax<br>□ ■ ■ Controller | Bevorzugtes Protokoll Bevorzuge UDP vor TCP                                                                                                    |
| 🗄 🕮 OpenScape Voice VS                 | Lokaler Port für UDP/TCP 5060                                                                                                    |
| - 🖳 SIP                                | Lokaler Port für TLS 5061                                                                                                    |
|                                        | Max. Forwards 70                                                                                                    |
|                                        | TCP Policy Message                                                                                                    |
| • By Netzwerk                          | Diversion Handling Erster Diversion-Header                                                                                                    |
| Dienstmerkmale                         | 🔽 Anwendungen dürfen eigene calling-number setzen                                                                                                    |
| Bufpummernfilter                       | ☐ Short-Headers senden                                                                                                    |
| 🕂 🍓 Tweaks                             | 🔽 User-Agent übermitteln                                                                                                    |
| Audioports                             | ☐ Keep-Alive Pakete senden                                                                                                    |
| 🖬 🦓 H.323 Tweaks                       | C Record-Route Header nicht senden                                                                                                    |
| 🗄 🦓 SIP Tweaks                         | Authentisierung                                                                                                    |
|                                        | Wählen Sie die Authentisierungsverfahren aus, die benutzt werden sollen. Es wird nicht empfohlen,<br>das "Basic" Authentisierungsverfahren zu aktivieren, da hierbei der Benutzername und das Passwort<br>um erschlüssekt übertragen werden. |
|                                        | Erlaube "Basic" Authentisierung                                                                                                    |
|                                        | Frlaube "Digest" Authentisierung                                                                                                    |
|                                        |                                                                                                    |

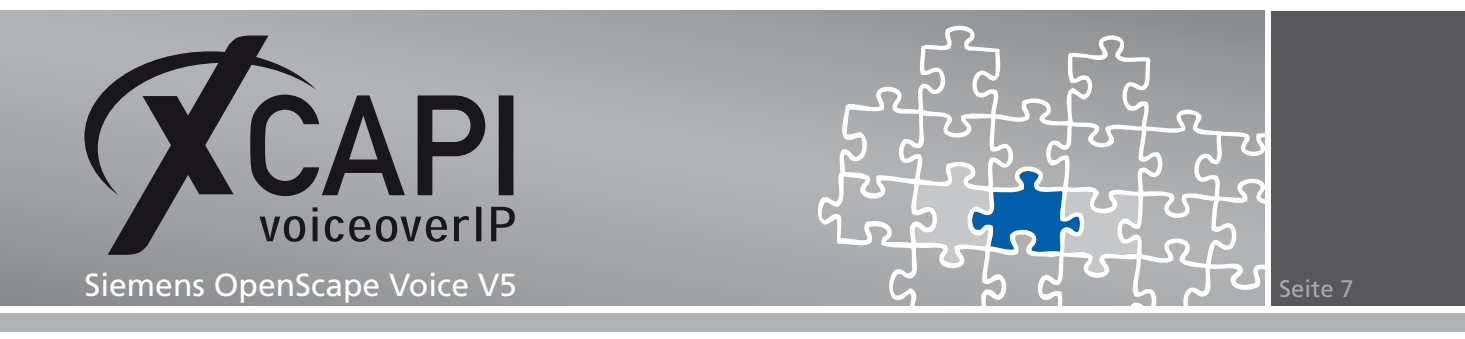

## **OpenScape Voice-Konfiguration**

Um eine Kommunikation zwischen der XCAPI und der OpenScape Voice zu ermöglichen, muss die XCAPI als Endpoint/Destination und den relevanten Konfigurationen eingerichtet werden. Nicht gezeigte Konfigurationsdialoge werden mit den Default-Vorgaben verwendet.

#### 3.1 Business Group

Die in diesem Beispiel verwendete Business Group (**bg\_openscape\_voice\_lab**) wird wie folgt verwendet.

| Home Operation & Maintenance RG8700 OpenScape Voice Users & Resources |                                             |                                                               |                |                   |                     |                         |        |
|-----------------------------------------------------------------------|---------------------------------------------|---------------------------------------------------------------|----------------|-------------------|---------------------|-------------------------|--------|
| General Administration Business Group Global Translation and Routing  |                                             |                                                               |                |                   |                     |                         |        |
| Available Switches                                                    |                                             |                                                               |                |                   |                     |                         |        |
| OPENSCAPECLUSTER                                                      | 🖆 [OPENSCAPECLUSTER] - List Business Groups |                                                               |                |                   |                     |                         |        |
| Quick Tasks                                                           | 🕕 This list                                 | 1) This list shows all the BGs you are allowed to administer. |                |                   |                     |                         |        |
| ▼ Business Group List                                                 | County Cours                                |                                                               | No Cultoria    | [ Fearch ] [ Fh   | ou All              | Flowerte Der De est.    | 0      |
| Business<br>Groups                                                    | Search for:                                 | II                                                            | The criteria   | • Search Sin      | OW AII              | clements Per Page: [1   | .0 •   |
| Available Business Groups                                             | 1 Item                                      |                                                               |                |                   |                     | Add Edit                | Delete |
| bg_openscape_voice_lab                                                |                                             |                                                               |                |                   |                     |                         |        |
| BG Options                                                            |                                             | Business Group 🔺                                              | Display Number | Number of Members | Default Office Code | Default Feature Profile | Remark |
| Profiles                                                              |                                             | bg_openscape_voice_lab                                        | 4953638195813  | 2                 | +49(5363)8195813    | fp_hp3k_labor           | No     |
| ▶ Teams                                                               |                                             |                                                               |                |                   |                     |                         |        |
| Statistics                                                            |                                             |                                                               |                |                   |                     |                         |        |
| Display Number Modification                                           |                                             |                                                               |                |                   |                     |                         |        |
| <ul> <li>Branch Office List</li> </ul>                                |                                             |                                                               |                |                   |                     |                         |        |
| Available Branch Offices                                              |                                             |                                                               |                |                   |                     |                         |        |
| Main Office                                                           |                                             |                                                               |                |                   |                     |                         |        |
| Members                                                               |                                             |                                                               |                |                   |                     |                         |        |
| Private Numbering Plans                                               |                                             |                                                               |                |                   |                     |                         |        |
| Available Private Numbering Plan                                      |                                             |                                                               |                |                   |                     |                         |        |
| +49(5363)8195813 (Default)                                            |                                             |                                                               |                |                   |                     |                         |        |
| Translation                                                           |                                             |                                                               |                |                   |                     |                         |        |
| Destinations and Routes                                               |                                             |                                                               |                |                   |                     |                         |        |

Die General-Einstellungen der Business Group im Detail:

| General Services Feature Profile                | es Options Access Control List                                  |
|-------------------------------------------------|-----------------------------------------------------------------|
| iness Group                                     |                                                                 |
| The display number will be shown when a subs    | criber makes an external BG call.                               |
| Business Group:                                 | bg_openscape_voice_lab                                          |
| Default Numbering Plan:                         | +49(5363)8195813                                                |
| Remark:                                         |                                                                 |
|                                                 |                                                                 |
| Display Number:                                 | 4953638195813                                                   |
| Use Reserved Directory Numbers                  |                                                                 |
| Default Office Code:                            | +49 (5363) 8195813                                              |
| Default DLS Server:                             |                                                                 |
| essage Detail Records                           |                                                                 |
| Please enter data for identification of custome | r during Message Detail Recording and activate Message Detail R |
| Customer Identification:                        | 1                                                               |
|                                                 |                                                                 |

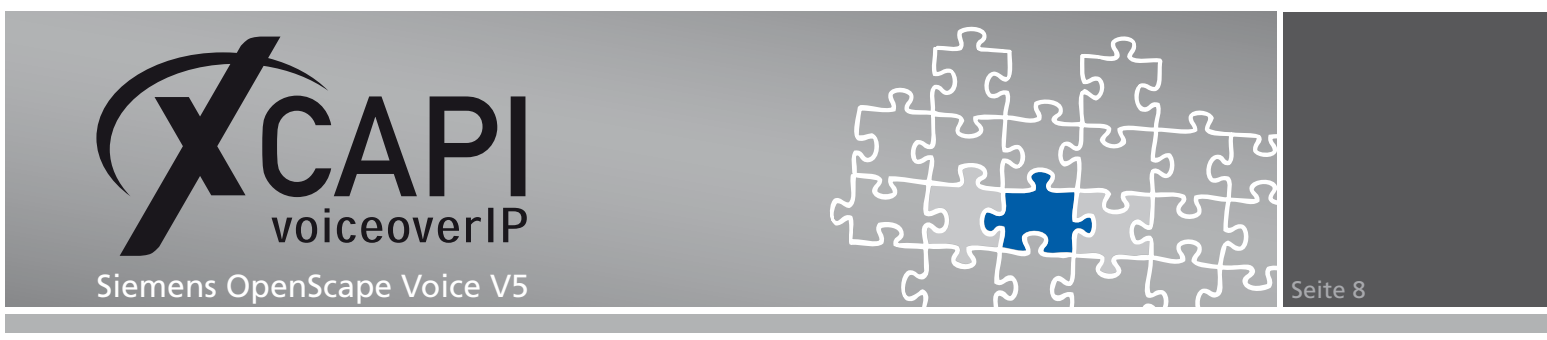

#### Die Services-Einstellungen der Business Group im Detail:

| 📛 [OPENSCAPECLUSTER] - Edit Business Group:                                                                                                    | bg_openscape_voice_lab                                                                                                    |  |  |  |
|----------------------------------------------------------------------------------------------------|----------------------------------------------------------------------------------------------------|--|--|--|
| () Modifies the selected Business Group.                                                                                                    |                                                                                                    |  |  |  |
| General Services Feature Profiles Optic                                                                                                    | ons Access Control List                                                                                                    |  |  |  |
| Hot Desking                                                                                                    |                                                                                                    |  |  |  |
| Allows a subscriber to remotely log on from another phone v                                                                                                    | which has been configured with the Hot Desking feature.                                                                                                    |  |  |  |
| Activate                                                                                                    |                                                                                                    |  |  |  |
| Auto-Logoff Time:                                                                                                    | HH MM AM M                                                                                                    |  |  |  |
| Disable Auto-Logoff                                                                                                    |                                                                                                    |  |  |  |
| Distinctive Ringing                                                                                                    |                                                                                                    |  |  |  |
| It is service gives a distinctive ring tone to intra BG calls. In                                                                                                    | that way, subscribers can more easily distinguish them from extra BG calls.                                                                                                    |  |  |  |
| Activate                                                                                                    |                                                                                                    |  |  |  |
| Night Bell Call Pickup Group                                                                                                    |                                                                                                    |  |  |  |
| This is a group of phones that ring simultaneously. Incoming Group is associated with.                                                                                                  | calls can be picked up by any Subscriber in the Business Group the Night Bell CPU                                                                                                    |  |  |  |
| Activate                                                                                                    |                                                                                                    |  |  |  |
| Call Pickup Group:                                                                                                    |                                                                                                    |  |  |  |
| LIN Administration for Emergency Calls                                                                                                    |                                                                                                    |  |  |  |
| UIN Administration provides location capability for Business G                                                                                                    | sroup phones.                                                                                                    |  |  |  |
| Activate                                                                                                    |                                                                                                    |  |  |  |
| Number:                                                                                                    |                                                                                                    |  |  |  |
| Announcement:                                                                                                    |                                                                                                    |  |  |  |
| Large Conference                                                                                                    |                                                                                                    |  |  |  |
| Large Conference enables more than three parties to share<br>used for a Large Conference. Additionally, the proportional<br>number of MS circuits that can be used for large conference | a call at the same time. This tab enables you to configure the ports that are to be<br>number of system conference ports is displayed. This feature is the proposed<br>s, based on the system-wide settings. |  |  |  |
| Activate                                                                                                    | <b>v</b>                                                                                                    |  |  |  |
| Maximum Number of Conference Ports:                                                                                                    | 200                                                                                                    |  |  |  |
| Maximum Number of Conferences:                                                                                                    | 1                                                                                                    |  |  |  |
| Maximum Number of Conference Members per Conference:                                                                                                    | 3                                                                                                    |  |  |  |
| Conference Recall Disconnect Timer:                                                                                                    | 30                                                                                                    |  |  |  |
| Play Entry/Exit Tone for Conference Bridge                                                                                                    |                                                                                                    |  |  |  |
| Silent Monitoring                                                                                                    |                                                                                                    |  |  |  |
| Optime the maximum number of subscribers tagged for monit                                                                                                    | tor                                                                                                    |  |  |  |
| Activate                                                                                                    |                                                                                                    |  |  |  |
| Maximum Number of Subscribers Tagged for monitor:                                                                                                    | 20                                                                                                    |  |  |  |
| Actual Number of Tagged Silent Monitored Calls:                                                                                                    | 0                                                                                                    |  |  |  |
| BG Access Code                                                                                                    |                                                                                                    |  |  |  |
| The Business Group Access Code                                                                                                    |                                                                                                    |  |  |  |
| BG Access Code:                                                                                                    |                                                                                                    |  |  |  |
|                                                                                                    |                                                                                                    |  |  |  |

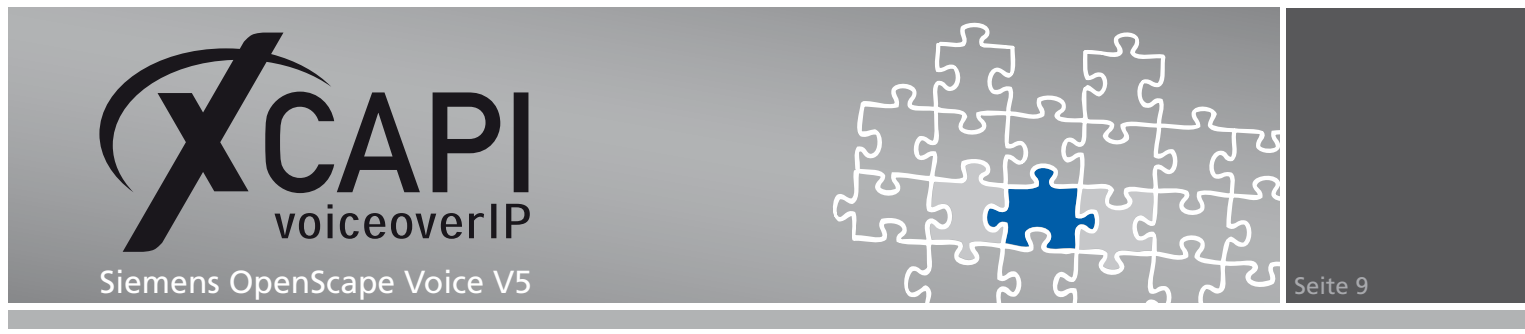

Als Feature Profile, siehe Kapitel Feature Profiles beschrieben ab Seite 12, wird das Profile mit der Bezeichnung **fp\_hp3k\_labor** verwendet.

| 😅 [OPENSCAPECLUSTER] - Edit Business Group: bg_openscape_voice_lab |                           |                                      |  |  |  |
|--------------------------------------------------------------------|---------------------------|--------------------------------------|--|--|--|
| 🜒 Modifies the selected Business Group.                            |                           |                                      |  |  |  |
| General Services Feature Profiles Options Access Control List      |                           |                                      |  |  |  |
| Feature Profiles                                                   |                           |                                      |  |  |  |
| Peature Profiles are templates designed to simplify the            | management of subscribers |                                      |  |  |  |
| Search for: in No Criteria _                                       | Search Show All           | Elements Per Page: 10 💌              |  |  |  |
| 1 Item                                                             |                           | Toggle Default     Edit       Delete |  |  |  |
| Name Name                                                          | Default                   | Number of Subscribers                |  |  |  |
| fp_hp3k_labor                                                      | Yes                       | 2                                    |  |  |  |

Die Options-Einstellungen der Business Group im Detail:

| FORTACCARCULUTED ] Edit Duringes Groups by anonesana unica lab   |                                                                        |  |  |  |  |  |
|------------------------------------------------------------------|------------------------------------------------------------------------|--|--|--|--|--|
| [OPENSCAPECLOSTER] - Euit Business group: bg_openscape_voice_iab |                                                                        |  |  |  |  |  |
| 1 Modifies the selected Business Group.                          |                                                                        |  |  |  |  |  |
| General Services Feature Profiles Options Access Control List    |                                                                        |  |  |  |  |  |
| BG related Media Server Options (e.g. Hot Desking)               |                                                                        |  |  |  |  |  |
| In case empty values are entered in the fields below, the        | BG related Media Server options will be saved with the default values. |  |  |  |  |  |
| Media Server Re-try Counter:                                     | 3                                                                      |  |  |  |  |  |
| Media Server Timeout Interval:                                   | 15 seconds                                                             |  |  |  |  |  |
| Input Retry Counter:                                             | 3                                                                      |  |  |  |  |  |
| Keyset Operation                                                 |                                                                        |  |  |  |  |  |
| () In case empty values are entered in the fields below, the     | Keyset Operation options will be saved with the default values.        |  |  |  |  |  |
| Recall Ring Timer:                                               | 18 seconds                                                             |  |  |  |  |  |
| Line Reservation Timer:                                          | 120 seconds                                                            |  |  |  |  |  |

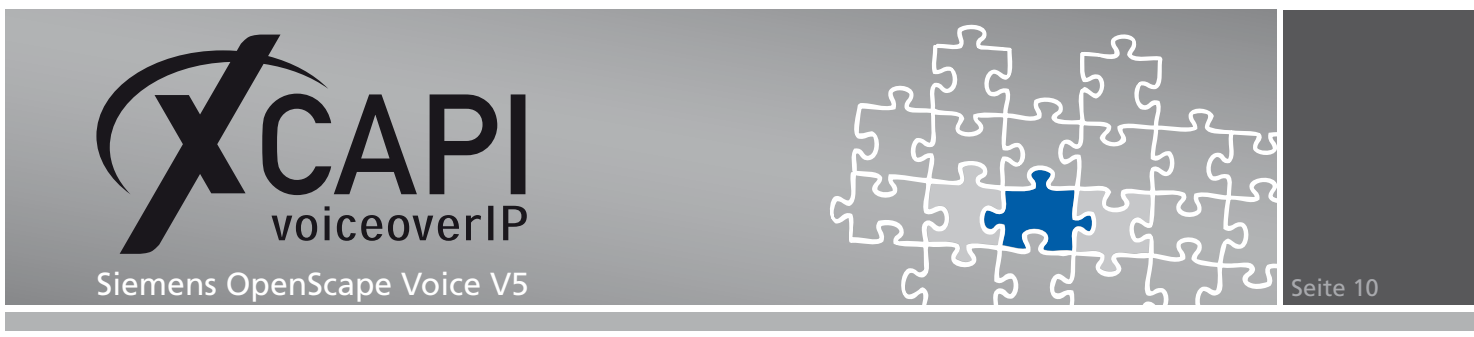

#### 3.2 Endpoint Profiles

Das XCAPI relevante Endpoint Profile mit der Bezeichnung **ep\_xcapi** ist dem Numbering Plan mit der Bezeichnung **+49(5363)8195813** zugeordnet und wird mit den nachfolgend angezeigten Einstellungen verwendet.

| Home Operation & Maintenand             | e R68700 One              | nScane Voice           | ers & Resources       |              |                  | _            |
|-----------------------------------------|---------------------------|------------------------|-----------------------|--------------|------------------|--------------|
|                                         |                           | al Translation and Par |                       | _            | _                | _            |
| General Administration                  | usiness uroup Goo         | al translation and Kou | iting                 |              |                  |              |
| Available Switches                      | /mi -                     |                        |                       |              |                  |              |
| OPENSCAPECLUSTER                        |                           | ER]-[bg_openscape_     | voice_lab] - Endpoint | Protiles     |                  |              |
| Quick Tasks                             | List of Endpoint Profiles |                        |                       |              |                  |              |
| <ul> <li>Business Group List</li> </ul> |                           |                        |                       |              | -                |              |
| Available Business Groups               | Search for:               | in No Criteria         | - Search              |              | Elements Pe      | r Page: 10 💌 |
| bg_openscape_voice_lab                  |                           |                        |                       |              |                  |              |
| BG Options                              | 1 Item                    |                        |                       | Clor         | Add Edit         | Delete       |
| ▼ Profiles                              | □ Name ▲                  | Numbering Plan         | Class of Service      | Routing Area | Calling Location | Remark       |
| Endpoint<br>Profiles                    | 🗖 💐 ep_xcapi              | +49(5363)8195813       |                       |              |                  | No           |
| Feature<br>Profiles                     |                           |                        |                       |              |                  |              |
| Teams                                   |                           |                        |                       |              |                  |              |
| Statistics                              |                           |                        |                       |              |                  |              |
| Display Number Modification             |                           |                        |                       |              |                  |              |
| Branch Office List                      |                           |                        |                       |              |                  |              |
| Available Branch Offices                |                           |                        |                       |              |                  |              |
| Main Office                             |                           |                        |                       |              |                  |              |
| Members                                 |                           |                        |                       |              |                  |              |
| Private Numbering Plans                 |                           |                        |                       |              |                  |              |
| Available Private Numbering Plan        |                           |                        |                       |              |                  |              |
| +49(5363)8195813 (Default)              |                           |                        |                       |              |                  |              |
| ► Translation                           |                           |                        |                       |              |                  |              |
| Destinations and Routes                 |                           |                        |                       |              |                  |              |

Die General-Ansicht im Detail:

| 🥂 [OPENSCAPECLUSTER] - [bg_openscape_voice_lab] - Edit Endpoint Profile : ep_xcapi |                                        |  |  |  |
|------------------------------------------------------------------------------------|----------------------------------------|--|--|--|
| ① Enter the profile data. Maximum number of allowed blocked number is 10.          |                                        |  |  |  |
| General Endpoints Serv                                                             | ices                                   |  |  |  |
| indpoint Profile ① Please enter a unique name to identify this profile.            |                                        |  |  |  |
|                                                                                    |                                        |  |  |  |
| Name:                                                                              | ep_xcapi                               |  |  |  |
| Remark:                                                                            |                                        |  |  |  |
|                                                                                    |                                        |  |  |  |
|                                                                                    |                                        |  |  |  |
| Numbering Plan:                                                                    | +49(5363)8195813                       |  |  |  |
| Mara                                                                               |                                        |  |  |  |
| Desce enter the data for the following                                             | na fields in the convergenting streams |  |  |  |
| <ul> <li>Please enter the data for the following</li> </ul>                        | ng neids in the con-esponding screens. |  |  |  |
| Class of Service:                                                                  |                                        |  |  |  |
| Pouting Area:                                                                      |                                        |  |  |  |
| Rodding Area.                                                                      |                                        |  |  |  |
| Calling Location:                                                                  |                                        |  |  |  |
| Time Zone:                                                                         | LOCAL                                  |  |  |  |
| SIP Privacy Support:                                                               | Basic                                  |  |  |  |
| Failed Calls Intercept Treatment:                                                  | Enabled                                |  |  |  |
|                                                                                    |                                        |  |  |  |

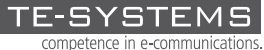

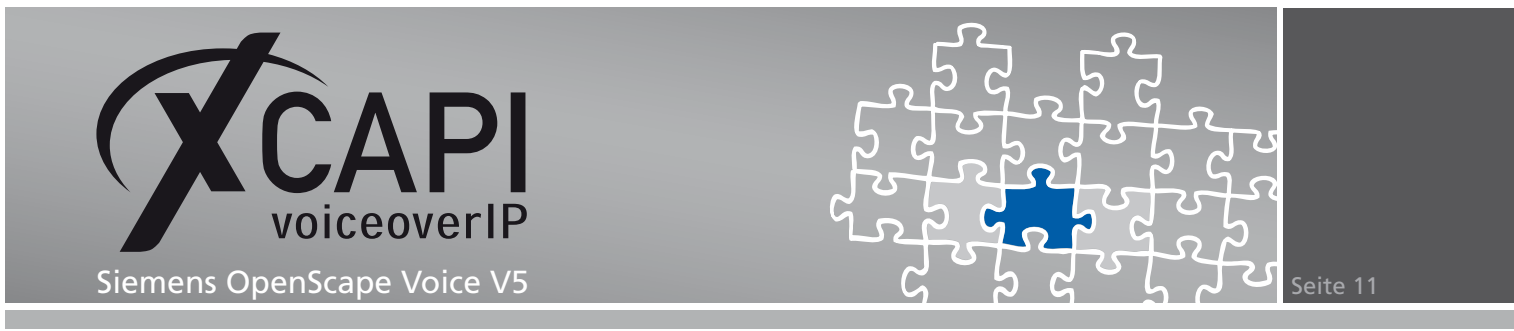

Der Endpoints-Dialog zeigt die entsprechende XCAPI-Endpunkt-Registrierung, siehe Kapitel Endpoints ab Seite 14.

| 🤗 [OPENSCAPECLUSTER] - [bg_openscape_voice_lab] - Edit Endpoint Profile : ep_xcapi |        |            |              |  |  |  |  |  |
|------------------------------------------------------------------------------------|--------|------------|--------------|--|--|--|--|--|
| Inter the profile data. Maximum number of allowed blocked number is 10.            |        |            |              |  |  |  |  |  |
| General Endpoints Services                                                         |        |            |              |  |  |  |  |  |
| Endpoints currently assigned to this profile                                       |        |            |              |  |  |  |  |  |
| 1 Rem                                                                              |        |            |              |  |  |  |  |  |
| Name                                                                               | Туре   | Registered | Primary      |  |  |  |  |  |
| 📸 ep_xcapi                                                                         | Static | Yes        | 192.168.7.61 |  |  |  |  |  |

Beachten sie, dass die benötigten Dienste im Services-Dialog gesetzt werden müssen.

| 🥂 (OF                      | 🥮 [OPENSCAPECLUSTER] - [bg_openscape_voice_lab] - Edit Endpoint Profile : ep_xcapi |             |   |  |  |  |  |
|----------------------------|------------------------------------------------------------------------------------|-------------|---|--|--|--|--|
| 🕕 Ente                     | er the profile data. Maximum number of allowed blocked nur                         | mber is 10. |   |  |  |  |  |
| General Endpoints Services |                                                                                    |             |   |  |  |  |  |
| ٢                          | Voice mail:                                                                        | Yes         | × |  |  |  |  |
| ٢                          | Call Transfer:                                                                     | Yes         | • |  |  |  |  |
| •                          | Call Forward Invalid Destination:                                                  | No          | • |  |  |  |  |
| •                          | Toll and Call Restrictions:                                                        | No          | • |  |  |  |  |

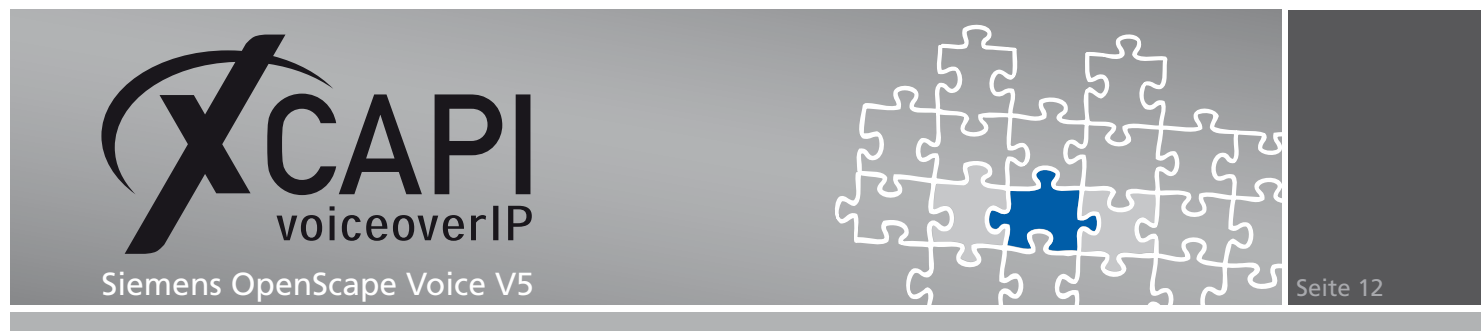

#### 3.3 Feature Profiles

Das für die Business Group gültige Feature Profile mit der Bezeichnung **fp\_hp3k\_labor** wird mit den nachfolgend angezeigten Einstellungen verwendet.

| Home Operation & Maintenanc      | e R68700                     | OpenScape Vo                                      | ice Users & Re              | sources                           |                              |
|----------------------------------|------------------------------|---------------------------------------------------|-----------------------------|-----------------------------------|------------------------------|
| General Administration B         | lusiness Group               | Global Translat                                   | on and Routing              |                                   |                              |
| Available Switches               |                              |                                                   |                             |                                   |                              |
| OPENSCAPECLUSTER                 | igensca                      | PECLUSTER] - [bg_c                                | penscape_voice_lab          | )] Feature Profiles               |                              |
| Quick Tasks                      | Feature profil wide or BG sp | es can be system-<br>ecific. Both types of profil | es contain a predefined set | of services. They can be assigned | to and used by a subscriber. |
| Business Group List              | Search for:                  | in                                                | No Criteria 💌 Search        | Show All                          | Elements Per Page: 10 🔹      |
| ha opensione voice lab           | -                            |                                                   |                             |                                   |                              |
| BG Options                       | 1 Item                       |                                                   |                             |                                   | Add Clone Edit Delete        |
| ▼ Profiles                       | □ Nan                        | ne 🛦                                              | Default                     | Number of Subscribers             | Remark                       |
| Endpoint<br>Profiles             | D T fp_t                     | p3k_labor                                         | Yes                         | 2                                 | No                           |
| Profiles                         |                              |                                                   |                             |                                   |                              |
| Teams                            |                              |                                                   |                             |                                   |                              |
| Statistics                       |                              |                                                   |                             |                                   |                              |
| Display Number Modification      |                              |                                                   |                             |                                   |                              |
| Branch Office List               |                              |                                                   |                             |                                   |                              |
| Available Branch Offices         |                              |                                                   |                             |                                   |                              |
| Main Office 🔹                    |                              |                                                   |                             |                                   |                              |
| Members                          |                              |                                                   |                             |                                   |                              |
| Private Numbering Plans          |                              |                                                   |                             |                                   |                              |
| Available Private Numbering Plan |                              |                                                   |                             |                                   |                              |
| +49(5363)8195813 (Default)       |                              |                                                   |                             |                                   |                              |
| ► Translation                    |                              |                                                   |                             |                                   |                              |
| Destinations and Routes          |                              |                                                   |                             |                                   |                              |

Die General-Einstellung des Feature Profiles im Detail:

| [OPENSCAPECLUSTER] - [bg_openscape_voice_lab] - Edit Feature Profile : fp_hp3k_labor            |                                                       |  |  |  |  |  |  |  |
|-------------------------------------------------------------------------------------------------|-------------------------------------------------------|--|--|--|--|--|--|--|
| Were you can modify the current configuration of the services contained in this feature profile |                                                       |  |  |  |  |  |  |  |
| General Features Members                                                                        |                                                       |  |  |  |  |  |  |  |
| dentification                                                                                   |                                                       |  |  |  |  |  |  |  |
| 🕕 The default Fea                                                                               | ture Profile is used for the creation of a Subscriber |  |  |  |  |  |  |  |
| Name:                                                                                           | fp_hp3k_labor                                         |  |  |  |  |  |  |  |
| Remark:                                                                                         |                                                       |  |  |  |  |  |  |  |
|                                                                                                 |                                                       |  |  |  |  |  |  |  |
| Default:                                                                                        |                                                       |  |  |  |  |  |  |  |

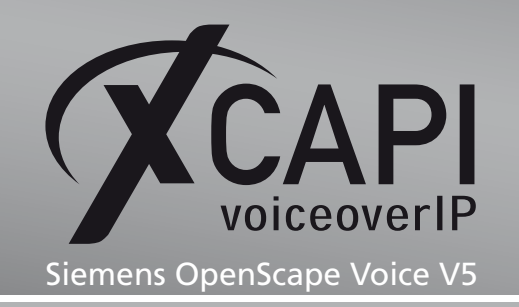

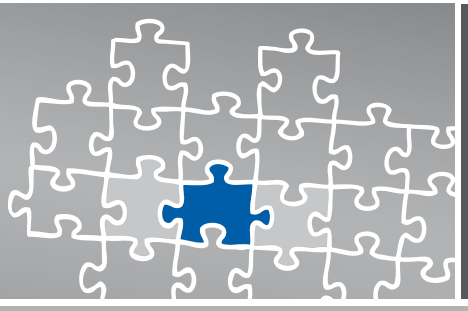

#### Die Features-Einstellungen im Detail:

| [OPENSCAPECLUSTER] - [bg_openscape_voice_lab] - Edit Feature Profile : fp_hp3k_labor |                                      |                                          |                             |            |  |  |  |  |
|--------------------------------------------------------------------------------------|--------------------------------------|------------------------------------------|-----------------------------|------------|--|--|--|--|
| 0                                                                                    | Here you can modify the curr         | ent configuration of the services contai | ned in this feature profile |            |  |  |  |  |
| Ge                                                                                   | neral Features                       | Members                                  |                             |            |  |  |  |  |
| Subscri                                                                              | ber Features                         |                                          |                             |            |  |  |  |  |
| Feat                                                                                 | Feature Name Please select a Feature |                                          |                             |            |  |  |  |  |
| Ele                                                                                  | ments Per Page: 200 💌                |                                          |                             |            |  |  |  |  |
| 11 Ite                                                                               | ns                                   |                                          |                             |            |  |  |  |  |
|                                                                                      | Name                                 |                                          | Active                      | Assignment |  |  |  |  |
|                                                                                      | Name Permanent Presenta              | tion Status                              | <b>©</b>                    | Assigned   |  |  |  |  |
|                                                                                      | Number Permanent Presen              | tation Status                            | ٢                           | Assigned   |  |  |  |  |
|                                                                                      | Call Forwarding on Busy              |                                          | •                           | Assigned   |  |  |  |  |
|                                                                                      | Call Forwarding Uncondition          | hal                                      | •                           | Assigned   |  |  |  |  |
|                                                                                      | Call Forwarding Internal/E           | ternal                                   | •                           | Assigned   |  |  |  |  |
|                                                                                      | Call Forwarding to Voice Ma          | ail                                      | •                           | Assigned   |  |  |  |  |
|                                                                                      | Enhanced Call Forwarding             |                                          | •                           | Assigned   |  |  |  |  |
|                                                                                      | CSTA Access Q Assigned               |                                          |                             |            |  |  |  |  |
|                                                                                      | One Number Service                   |                                          | •                           | Assigned   |  |  |  |  |
|                                                                                      | Music On Hold Salar                  |                                          |                             |            |  |  |  |  |
|                                                                                      | Call Transfer 😵 Assigned             |                                          |                             |            |  |  |  |  |

Die zugeordneten Members im Detail:

| iiiig         | [OPENSCAPECLUSTER] - [bg_openscape_voice_lab] - Edit Feature Profile : fp_hp3k_labor              |  |  |  |  |  |  |  |
|---------------|---------------------------------------------------------------------------------------------------|--|--|--|--|--|--|--|
| 0             | U Here you can modify the current configuration of the services contained in this feature profile |  |  |  |  |  |  |  |
| Ge            | General Features Members                                                                          |  |  |  |  |  |  |  |
| Ele<br>2 Iter | Elements Per Page: 10  2 Items                                                                    |  |  |  |  |  |  |  |
|               | Directory Number Internal Name Unicode Display Name External Name Unicode External Name           |  |  |  |  |  |  |  |
| 0             | 🚱 495363819581398 +49 (5363) 819581398 +49 (5363) 819581398                                       |  |  |  |  |  |  |  |
| 6             | 📬 495363819581399 +49 (5363) 819581399 +49 (5363) 819581399                                       |  |  |  |  |  |  |  |

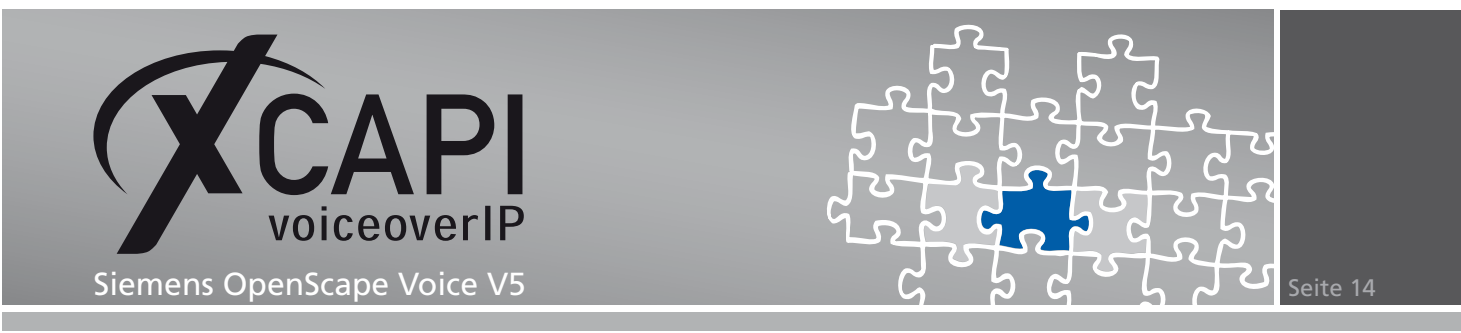

#### 3.4 Endpoints

Der XCAPI-bezogene ep\_xcapi-Endpunkt wird der IP-Adresse 192.168.7.61 zugeordnet.

| Home Operation & Maintenan                                                 | ce RG8       | 3700 Op           | enScape Voice Us              | ers & Resources            |                    |                |            |
|----------------------------------------------------------------------------|--------------|-------------------|-------------------------------|----------------------------|--------------------|----------------|------------|
| General Administration                                                     | Business Gro | oup Glob          | al Translation and Rou        | ting                       |                    |                |            |
| Available Switches OPENSCAPECLUSTER                                        | ·            | NSCAPECLUST       | ER] - [bg_openscape_          | voice_lab] - [Main Office] | - Endpoints        |                |            |
| Quick Tasks                                                                | 🕕 Endpoi     | nts represent Net | work to Network Interface cor | nections.                  |                    |                |            |
| <ul> <li>Business Group List</li> <li>Available Business Groups</li> </ul> | Search for:  |                   | in No Criteria                | Search Show                | All Advanced       | Elements Per P | age: 10 💌  |
| bg_openscape_voice_lab BG Options                                          | 1 Item       |                   |                               | Add Edit Bulk Ed           | dit Clone Delete   | Change Bra     | nch Office |
| Profiles                                                                   |              | Name 🔺            | Numbering Plan Name           | Registration Type          | Registration State | Primary        | Remark     |
| Teams                                                                      |              | ep_xcapi          | +49(5363)8195813              | Static                     | Registered         | 192.168.7.61   | No         |
| <ul> <li>Statistics</li> </ul>                                             |              |                   |                               |                            |                    |                |            |
| Display Number Modification                                                |              |                   |                               |                            |                    |                |            |
| <ul> <li>Branch Office List</li> </ul>                                     |              |                   |                               |                            |                    |                |            |
| Available Branch Offices                                                   |              |                   |                               |                            |                    |                |            |
| Main Office                                                                |              |                   |                               |                            |                    |                |            |
| ▼ Members                                                                  |              |                   |                               |                            |                    |                |            |
| Subscribers                                                                |              |                   |                               |                            |                    |                |            |
| Endpoints                                                                  |              |                   |                               |                            |                    |                |            |
| 🞜 Media Servers                                                            |              |                   |                               |                            |                    |                |            |
| Private Numbering Plans                                                    |              |                   |                               |                            |                    |                |            |
| Available Private Numbering Plan                                           |              |                   |                               |                            |                    |                |            |
| +49(5363)8195813 (Default)                                                 |              |                   |                               |                            |                    |                |            |
| <ul> <li>Translation</li> </ul>                                            |              |                   |                               |                            |                    |                |            |
| <ul> <li>Destinations and Routes</li> </ul>                                |              |                   |                               |                            |                    |                |            |

Die General-Ansicht im Detail:

| 📲 [OPENSCAPECLUSTER]                                                                                                    | - [bg_openscape_voice_lab] - [Main Office] - Edit Endpoint : ep_xcapi |
|----------------------------------------------------------------------------------------------------|-----------------------------------------------------------------------|
| General SIP Attri                                                                                                    | butes Aliases Routes Accounting                                       |
| Endpoint                                                                                                    |                                                                       |
| Define the connection data of the connection data of the connecti | f an endpoint, e.g. you may use this to add a gateway to a switch.    |
| Name:                                                                                                    | ep_xcapi                                                              |
| Remark:                                                                                                    |                                                                       |
| Registered:                                                                                                    | <b>T</b>                                                              |
| Profile:                                                                                                    | ep_xcapi                                                              |
| Branch Office:                                                                                                    |                                                                       |
| Associated Endpoint:                                                                                                    |                                                                       |
| Default Home DN                                                                                                    |                                                                       |

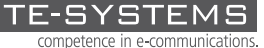

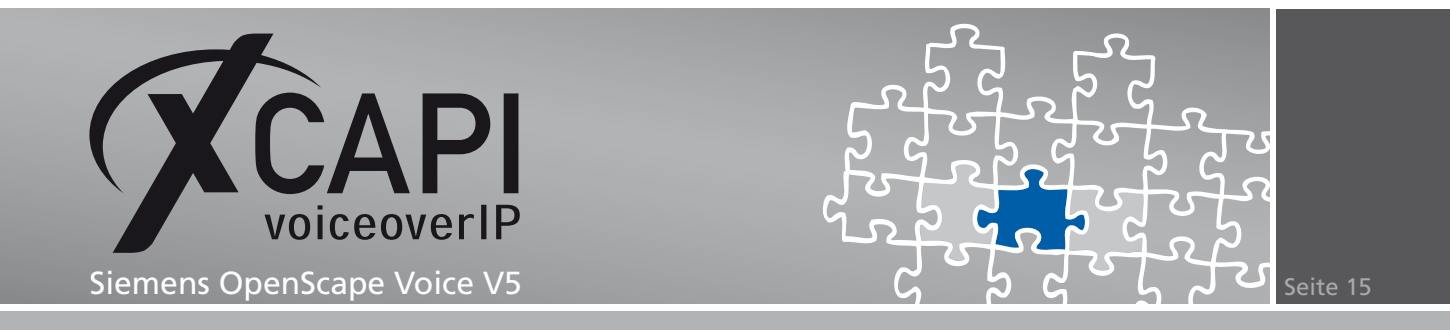

Die XCAPI relevanten SIP-Einstellungen werden wie folgt verwendet:

- Als Endpoint Type muss **SIP Trunking** verwendet und der SIP Signaling Type auf **Static** gesetzt werden.
- Der Signaling Address Type wird mit der Einstellungen IP Address or FQDN genutzt.
- Als Endpoint Address wird die Host-Adresse des Applikationsservers mit der XCAPI-Installation 192.168.7.61 verwendet.
- Als Port wird der Default-Wert 5060 und als Transport protocol UDP verwendet.

| 📲 [OPENSCAPECLUSTER                                                                    | ] - [bg_openscape_voice_lab] - [Main Office] - Edit Endpoint : ep_xcapi                                                                                            |
|----------------------------------------------------------------------------------------|----------------------------------------------------------------------------------------------------|
| General SIP Att                                                                        | ributes Aliases Routes Accounting                                                                                                    |
| IP-Q Signaling:                                                                        |                                                                                                    |
| For the static Endpoints the<br>Note that the address of th<br>has first been removed. | address of the SIP signaling interface can be specified in IP or FQDN format.<br>e signaling interface cannot be modified unless the entry in the security section |
| SIP Private Networking:                                                                | c                                                                                                    |
| SIP-Q Signaling:                                                                       | 0                                                                                                    |
| SIP Trunking:                                                                          | c                                                                                                    |
| Туре:                                                                                  | Static                                                                                                    |
| Signaling Address Type:                                                                | IP Address or FQDN                                                                                                    |
| Endpoint Address:                                                                      | 192.168.7.61                                                                                                    |
| Port:                                                                                  | 5060                                                                                                    |
| Transport protocol:                                                                    | LDP •                                                                                                    |
| ecurity                                                                                |                                                                                                    |
| 🜒 Set the Realm, Username a                                                            | nd Password for digest authentication or configure the signaling address as a trusted one.                                                                         |
| ) Items                                                                                |                                                                                                    |
|                                                                                        | Trusted                                                                                                    |

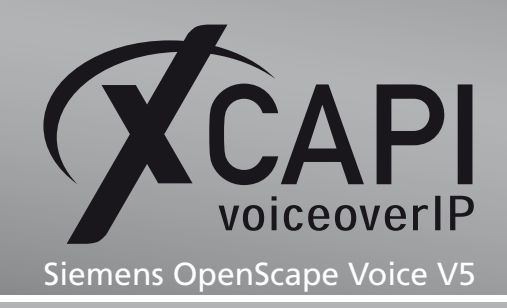

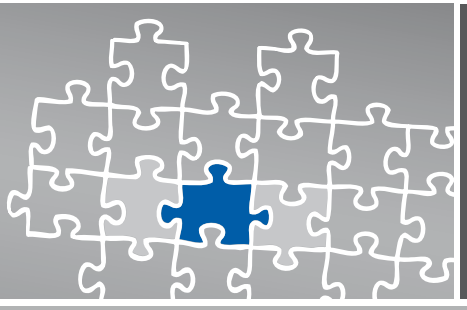

#### Die Attributes-Einstellungen im Detail:

| <pre> [OPENSCAPECLUSTER] - [bg_openscape_voice_lab] </pre>          | - [Main Office] - Edit Endpoint : ep_xcapi |
|---------------------------------------------------------------------|--------------------------------------------|
| General SIP Attributes Aliases Routes                               | Accounting                                 |
| Ottributes available for this SIP endpoint                          |                                            |
| Supports SIP UPDATE Method for Display Updates                      |                                            |
| UPDATE for Confirmed Dialogs Supported                              |                                            |
| Send Provisional response during session updates                    |                                            |
| Survivable Endpoint                                                 |                                            |
| SIP Proxy                                                           |                                            |
| Route via Proxy                                                     |                                            |
| Allow Proxy Bypass                                                  |                                            |
| Public/Offnet Traffic                                               | V                                          |
| Inaccessible                                                        |                                            |
| Accept Billing Number                                               |                                            |
| Allow Sending of Insecure Referred-By Header                        |                                            |
| Override IRM Codec Restriction                                      |                                            |
| Transfer HandOff                                                    |                                            |
| Send P-Preferred-Identity rather than P-Asserted-Identity           |                                            |
| Send domain name in From and P-Preferred-Identity headers           |                                            |
| Send Redirect Number instead of calling number for redirected calls |                                            |
| Do not send Diversion header                                        |                                            |
| Do not Send Invite without SDP                                      |                                            |
| Send URI In Telephone Subscriber Format                             |                                            |
| Rerouting Direct Incoming Calls                                     |                                            |
| Rerouting Forwarded Calls                                           |                                            |
| Enhanced Subscriber Rerouting                                       |                                            |
| Support of Best Effort SRTP                                         | Disabled -                                 |
| Automatic Collect Call Blocking supported                           |                                            |
| Send Authentication Number as P-Asserted-Identity header            |                                            |
| Set NPI/TON to Unknown                                              |                                            |
| Include Restricted Numbers in From Header                           |                                            |
| Send Authentication Number in Diversion Header                      |                                            |
| Send Authentication Number in From Header                           |                                            |
| SIPQ Truncated MIME                                                 |                                            |
| Enable Session Timer                                                |                                            |
| Ignore Answer for Announcement                                      |                                            |
| Reserve 1                                                           |                                            |
| Reserve 2                                                           |                                            |
| Reserve 3                                                           |                                            |

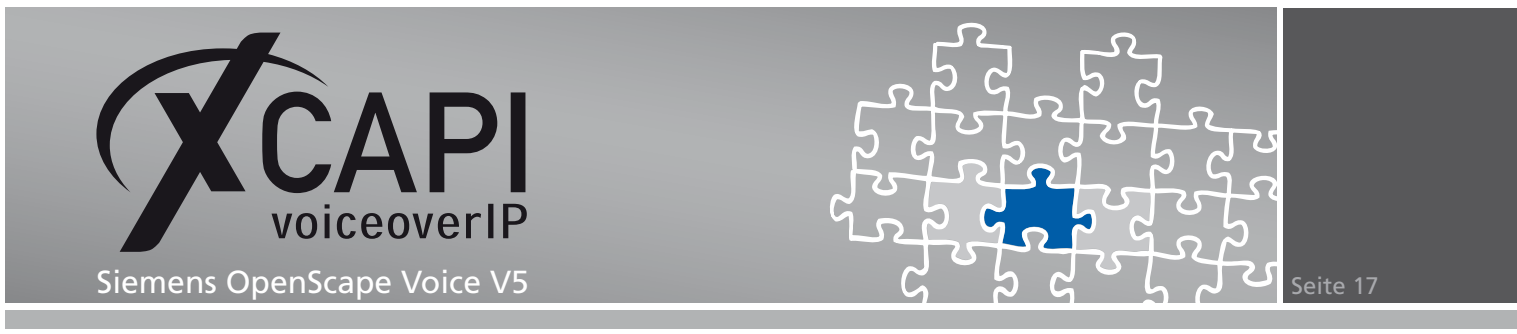

Die Aliases-Einstellungen im Detail:

| ₽. [        | 📲 [OPENSCAPECLUSTER] - [bg_openscape_voice_lab] - [Main Office] - Edit Endpoint : ep_xcapi |                                             |         |  |  |  |  |  |  |
|-------------|--------------------------------------------------------------------------------------------|---------------------------------------------|---------|--|--|--|--|--|--|
| Gen         | General SIP Attributes Aliases Routes Accounting                                           |                                             |         |  |  |  |  |  |  |
| Aliases     |                                                                                            |                                             |         |  |  |  |  |  |  |
| <b>()</b> Y | 'ou can                                                                                    | associate here aliases with a SIP Endpoint. |         |  |  |  |  |  |  |
| 1 Item      | 1 Item                                                                                     |                                             |         |  |  |  |  |  |  |
|             |                                                                                            | Name                                        | Туре    |  |  |  |  |  |  |
|             | <b>#</b>                                                                                   | 192.168.7.61                                | SIP URL |  |  |  |  |  |  |

Im Routes-Dialog wird die Zuordnung des Destination Points **dp\_xcapi**, siehe Kapitel Destinations and Routes beschrieben ab **Seite 20**, angezeigt.

| 📲 [OPENSCAPECLUSTER] - [bg_openscape_voice_lab] - [Main Office] - Edit Endpoint : ep_xcapi |                       |                                 |                 |        |                   |  |  |  |  |
|--------------------------------------------------------------------------------------------|-----------------------|---------------------------------|-----------------|--------|-------------------|--|--|--|--|
| General SIP Attributes Aliases Routes Accounting                                           |                       |                                 |                 |        |                   |  |  |  |  |
| Routes                                                                                     |                       |                                 |                 |        |                   |  |  |  |  |
| 🕕 This lis                                                                                 | shows the routes poir | nting to destinations of this r | numbering plan. |        |                   |  |  |  |  |
| Elements Per Page: 10 💌                                                                    |                       |                                 |                 |        |                   |  |  |  |  |
| 1 Rem                                                                                      |                       |                                 |                 |        |                   |  |  |  |  |
|                                                                                            | Route ID              | Destination                     | Delete          | Insert | Nature of Address |  |  |  |  |
| 🗆 📩                                                                                        | 8                     | dp_xcapi                        | 0               |        | NoaUnkown         |  |  |  |  |

Die Accounting-Einstellungen im Detail:

| a. [OPENSCAPECLUSTER       | ] - [bg_openscape_voice_lab] - [Main Office] - Edit Endpoint : ep_xcapi |
|----------------------------|-------------------------------------------------------------------------|
| General SIP Att            | ributes Aliases Routes Accounting                                       |
| ndpoint                    |                                                                         |
| Define Accounting Manager  | nent settings                                                           |
| Accounting Type            | Other                                                                   |
| Endpoint Location Name:    |                                                                         |
| Endpoint Location Code:    |                                                                         |
| Endpoint Service Provider: |                                                                         |

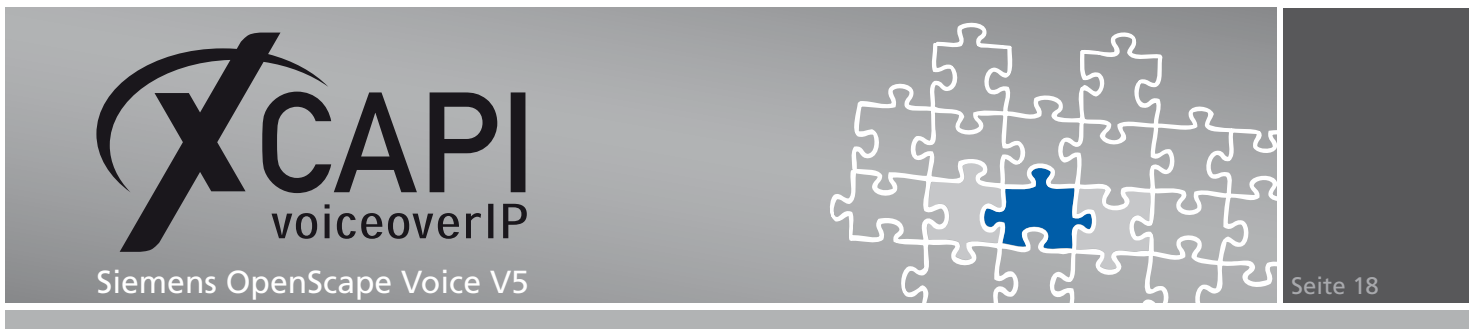

#### 3.5 Translation

Der Prefix Access Code (PAC) wird in diesem VoIP-Umfeld, wie nachfolgend angezeigt, verwendet.

| Home Operation & Maintenand             | e R      | 68700      | Ope         | nScape Voice                | Users & Resourc     | es                              |                              |                    |        |
|-----------------------------------------|----------|------------|-------------|-----------------------------|---------------------|---------------------------------|------------------------------|--------------------|--------|
| General Administration E                | Business | Group      | Globa       | al Translation and R        | outing              |                                 |                              |                    |        |
| Available Switches                      | _        |            |             |                             |                     |                                 |                              |                    |        |
| OPENSCAPECLUSTER                        | - 👬 (o   | PENSCAP    | PECLUSTE    | R] - [bg_openscape          | e_voice_lab] - [    | +49(5363)8195813] -             | Prefix Access Codes          |                    |        |
| Quick Tasks                             | 🕕 The    | Prefix Acc | ess Code (F | PAC) is the code entered in | the numbering plan. | A call can only be routed if th | e dialed digits are matching | a PAC.             |        |
| <ul> <li>Business Group List</li> </ul> |          |            |             |                             | - Count             |                                 |                              |                    |        |
| Available Business Groups               | Search   | ror:       |             | in jivo Criteria            | - Searci            |                                 | anceu                        | Elements Per Page: | 10 -   |
| bg_openscape_voice_lab                  |          |            |             |                             |                     |                                 |                              |                    |        |
| BG Options                              | 1 Item   |            |             |                             |                     |                                 |                              | Add                | Delete |
| Profiles                                |          | Cod        | e⊥          | Min/Max Length              | Prefix Type         | Nature Of Address               | Destination Type             | Destination        | Remark |
| Teams                                   |          | 8          |             | 1/30                        | Off-net Access      | Unknown                         | None                         |                    | No     |
| Statistics                              |          | -          |             | •                           |                     |                                 |                              |                    |        |
| Display Number Modification             |          |            |             |                             |                     |                                 |                              |                    |        |
| <ul> <li>Branch Office List</li> </ul>  |          |            |             |                             |                     |                                 |                              |                    |        |
| Available Branch Offices                |          |            |             |                             |                     |                                 |                              |                    |        |
| Main Office                             |          |            |             |                             |                     |                                 |                              |                    |        |
| Members                                 |          |            |             |                             |                     |                                 |                              |                    |        |
| Private Numbering Plans                 |          |            |             |                             |                     |                                 |                              |                    |        |
| Available Private Numbering Plan        |          |            |             |                             |                     |                                 |                              |                    |        |
| +49(5363)8195813 (Default)              |          |            |             |                             |                     |                                 |                              |                    |        |
| ▼ Translation                           |          |            |             |                             |                     |                                 |                              |                    |        |
| 📲 Prefix Access Codes                   |          |            |             |                             |                     |                                 |                              |                    |        |
| 📲 Destination Codes                     |          |            |             |                             |                     |                                 |                              |                    |        |
| 🔓 Code Indexes                          |          |            |             |                             |                     |                                 |                              |                    |        |
| 🛀 Location Codes                        |          |            |             |                             |                     |                                 |                              |                    |        |
| 🖳 Extensions                            |          |            |             |                             |                     |                                 |                              |                    |        |
| Destinations and Routes                 |          |            |             |                             |                     |                                 |                              |                    |        |

Die Prefix Access Code-Ansicht im Detail:

| entification                                   |                                                           |                |
|------------------------------------------------|-----------------------------------------------------------|----------------|
| <ol> <li>If the dialed digits match</li> </ol> | this code, the specified modification to these dialed dig | ts is executed |
| Prefix Access Code:                            | 8                                                         |                |
| Remark:                                        |                                                           |                |
| Minimum Length:                                | 1                                                         |                |
| Maximum Length:                                | 30                                                        |                |
| Digit Position:                                | 0                                                         |                |
| Digits to insert:                              |                                                           |                |
| ttings                                         |                                                           |                |
| D Specify additional param                     | eters to determine how the call will be routed.           |                |
| Prefix Type:                                   | Off-net Access                                            |                |
| Nature of Address:                             | Unknown                                                   |                |
| estination Type:                               | None                                                      |                |
|                                                |                                                           |                |

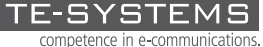

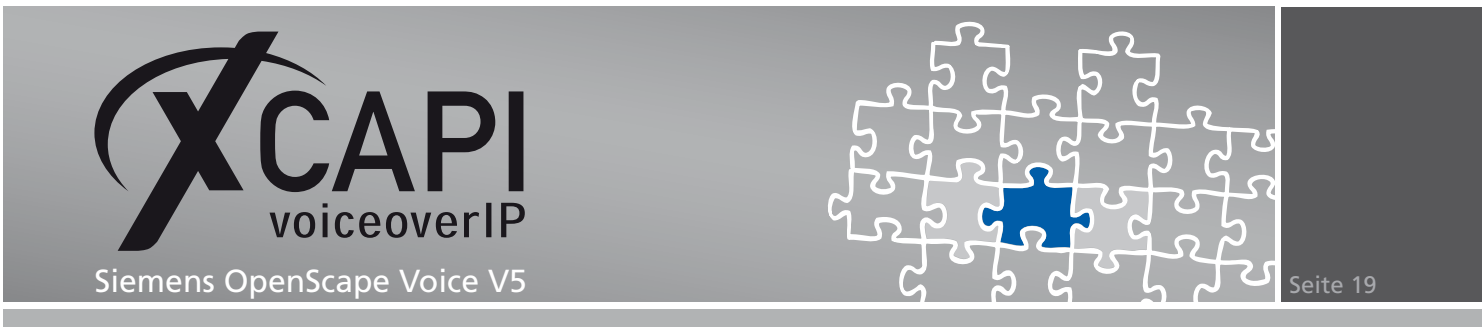

Als Destination Code wird im Translation-Bereich der Business Group der Präfix 8 für den Destination Point der XCAPI (dp\_xcapi) verwendet.

| Home Departion 9: Maintonan                     |               | 700        |                         |                   | Recourses             |                       |                   |        |
|-------------------------------------------------|---------------|------------|-------------------------|-------------------|-----------------------|-----------------------|-------------------|--------|
| Home Operation & Maintenan                      | ice Ruc       | 5700       | openscape v             | olde Osers &      | Resources             | _                     | _                 |        |
| General Administration                          | Business Gro  | oup        | Global Transla          | tion and Routing  |                       |                       |                   |        |
| Available Switches                              |               |            |                         |                   |                       |                       |                   |        |
| OPENSCAPECLUSTER                                | - 👬 [oper     | VSCAPE     | CLUSTER] - [bg_         | _openscape_voice_ | [ab] - [+49(5363)8195 | i813] - Destination ( | Codes             |        |
| Quick Tasks                                     | 🕕 Destina     | ation Code | es are used for routing | g decisions.      |                       |                       |                   |        |
| Business Group List                             | Search for:   |            | in                      | No Criteria 💌     | Search Show All       | Advanced              | Elements Per Page | 10 💌   |
| bo openscape voice lab                          |               |            |                         |                   |                       |                       |                   |        |
| BG Options                                      | 1 Item        |            |                         |                   | Ad                    | d Range Bulk Ed       | t Add Edit        | Delete |
| Profiles                                        |               | Code       | Class Of Service        | Routing Area      | Nature Of Address     | Destination Type      | Destination Name  | Remark |
| Teams                                           | <b>D</b> - 43 |            |                         |                   | Upknown               | Destination           | de vezei          | No     |
| <ul> <li>Statistics</li> </ul>                  |               | 0          |                         |                   | OTINIOWIT             | Describuon            | up_xcapi          | 140    |
| <ul> <li>Display Number Modification</li> </ul> |               |            |                         |                   |                       |                       |                   |        |
| <ul> <li>Branch Office List</li> </ul>          |               |            |                         |                   |                       |                       |                   |        |
| Available Branch Offices                        |               |            |                         |                   |                       |                       |                   |        |
| Main Office                                     |               |            |                         |                   |                       |                       |                   |        |
| Members                                         |               |            |                         |                   |                       |                       |                   |        |
| Private Numbering Plans                         |               |            |                         |                   |                       |                       |                   |        |
| Available Private Numbering Plan                |               |            |                         |                   |                       |                       |                   |        |
| +49(5363)8195813 (Default)                      |               |            |                         |                   |                       |                       |                   |        |
| ▼ Translation                                   |               |            |                         |                   |                       |                       |                   |        |
| Prefix Access Codes                             |               |            |                         |                   |                       |                       |                   |        |
| Destination Codes                               |               |            |                         |                   |                       |                       |                   |        |
| Code Indexes                                    |               |            |                         |                   |                       |                       |                   |        |
| Location Codes                                  |               |            |                         |                   |                       |                       |                   |        |
| 1 Extensions                                    |               |            |                         |                   |                       |                       |                   |        |
| Destinations and Routes                         |               |            |                         |                   |                       |                       |                   |        |

Die General-Ansicht im Detail:

| Circuit                                                                                                    |                                                                             |
|----------------------------------------------------------------------------------------------------|-----------------------------------------------------------------------------|
| entification                                                                                                  |                                                                             |
| This destination code will be us<br>Nature of Address are matching                                            | sed for a call if the dialed or modified (in PAC) digits and the ng.        |
| Destination Code:                                                                                             | 8                                                                           |
| Remark:                                                                                                    |                                                                             |
| Country Code:                                                                                                 |                                                                             |
| Nature Of Address:                                                                                            | Unknown                                                                     |
| Traffic Type:                                                                                                 |                                                                             |
| iginator Attributes                                                                                           |                                                                             |
| Optionally, an additional match<br>Class of Service and Routing A                                             | h is required if the originator of the call belongs to the specifi<br>Area. |
| Class Of Service:                                                                                             |                                                                             |
|                                                                                                    |                                                                             |
| Routing Area:                                                                                                 |                                                                             |
| Routing Area:                                                                                                 |                                                                             |
| Routing Area:<br>NPA:<br>stination                                                                            |                                                                             |
| Routing Area:<br>NPA:<br>stination<br>Specify additional parameters                                           | to determine how the call will be routed.                                   |
| Routing Area:<br>NPA:<br>stination<br>Specify additional parameters<br>Destination Type:                      | to determine how the call will be routed.                                   |
| Routing Area:<br>NPA:<br>stination<br>Specify additional parameters<br>Destination Type:<br>Destination Name: | to determine how the call will be routed.                                   |

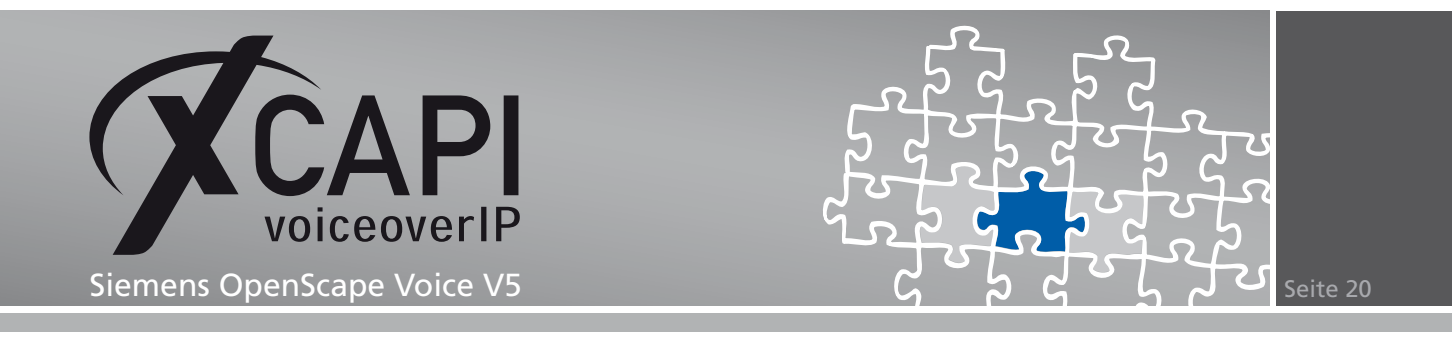

#### 3.6 Destinations and Routes

Die XCAPI-Destination wird mit der Bezeichnung **dp\_xcapi** und den nachfolgenden Einstellungen verwendet.

|                                                                            |                                  |                                             | 1                            |                         |
|----------------------------------------------------------------------------|----------------------------------|---------------------------------------------|------------------------------|-------------------------|
| Home Operation & Maintenand                                                | ce RG8700 OpenSca                | pe Voice Users & Resources                  |                              |                         |
| General Administration E                                                   | Business Group 📄 Global Tra      | anslation and Routing                       |                              |                         |
| Available Switches                                                         |                                  |                                             |                              |                         |
| OPENSCAPECLUSTER                                                           | 📲 [OPENSCAPECLUSTER] -           | [bg_openscape_voice_lab] - [+49(            | 5363)8195813] - Destinations |                         |
| Quick Tasks                                                                | Destinations are used to route a | call to an endpoint representing a gateway. |                              |                         |
| <ul> <li>Business Group List</li> <li>Available Business Groups</li> </ul> | Search for:                      | in No Criteria 💽 Search                     | Show All                     | Elements Per Page: 10 💌 |
| bg_openscape_voice_lab  BG Options                                         | 1 Item                           |                                             |                              | Add Edit Delete         |
| Profiles                                                                   | □ Name ▲                         | Media Server                                | Number of Routes             |                         |
| ▶ Teams                                                                    | D - do ycani                     | Falce                                       | 1                            |                         |
| Statistics                                                                 | C op_reap                        | 1450                                        |                              |                         |
| Display Number Modification                                                |                                  |                                             |                              |                         |
| <ul> <li>Branch Office List</li> </ul>                                     |                                  |                                             |                              |                         |
| Available Branch Offices                                                   |                                  |                                             |                              |                         |
|                                                                            |                                  |                                             |                              |                         |
| Members                                                                    |                                  |                                             |                              |                         |
| Private Numbering Plans                                                    |                                  |                                             |                              |                         |
| +49(5363)8195813 (Default)                                                 |                                  |                                             |                              |                         |
| Translation                                                                |                                  |                                             |                              |                         |
| Destinations and Routes                                                    |                                  |                                             |                              |                         |
| Destinations and Routes                                                    |                                  |                                             |                              |                         |
| A Routes                                                                   |                                  |                                             |                              |                         |

Die General-Ansicht im Detail:

| 📲 [openscapeclus]         | R] - [bg_openscape_voice_lab] - [+49(5363)8195813] - Edit Destination: dp | о_хсарі |
|---------------------------|---------------------------------------------------------------------------|---------|
| Destinations are used for | routing a call to an endpoint.                                            |         |
| General Routes            | Route Lists Destination Codes                                             |         |
| Name:                     | dp_xcapi                                                                  |         |
| is a media server:        |                                                                           |         |

Die Routes-Einstellungen im Detail:

| 🤹 (open    | 🚦 [OPENSCAPECLUSTER] - [bg_openscape_voice_lab] - [+49(5363)8195813] - Edit Destination: dp_xcapi 👘 💡 |                         |                         |        |        |                   |
|------------|----------------------------------------------------------------------------------------------------|-------------------------|-------------------------|--------|--------|-------------------|
| 🕕 Destinal | 1) Destinations are used for routing a call to an endpoint.                                           |                         |                         |        |        |                   |
| General    | General Routes Route Lists Destination Codes                                                          |                         |                         |        |        |                   |
| Routes     |                                                                                                    |                         |                         |        |        |                   |
| 🕕 Multiple | routes can be us                                                                                      | ed for prioritizing the | routes to the gateways. |        |        |                   |
| Elements F | Elements Per Page: 10 💌                                                                               |                         |                         |        |        |                   |
| 1 Item     |                                                                                                    |                         |                         |        |        | Add Edit Delete   |
|            | ID 🔺                                                                                                  | Endpoint                | Route Type              | Delete | Insert | Nature of Address |
|            | 8                                                                                                    | ep_xcapi                | SIP-Endpoint            | 0      |        | Unknown           |

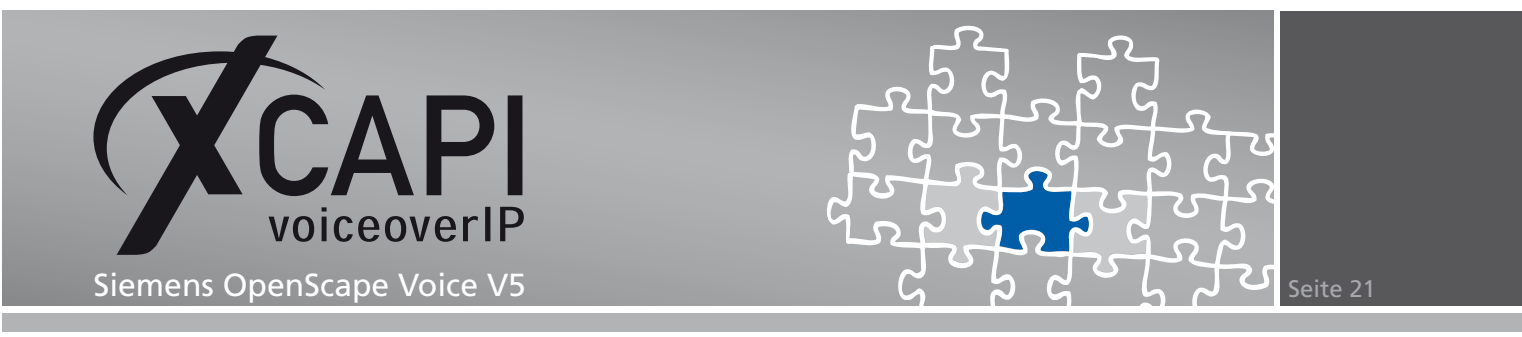

Die Route Lists-Einstellungen im Detail:

| -4 C        | 📲 [OPENSCAPECLUSTER] - [bg_openscape_voice_lab] - [+49(5363)8195813] - Edit Destination: dp_xcapi |                                    |                   |                                            |                  |                      |
|-------------|---------------------------------------------------------------------------------------------------|------------------------------------|-------------------|--------------------------------------------|------------------|----------------------|
| <b>()</b> D | 1 Destinations are used for routing a call to an endpoint.                                        |                                    |                   |                                            |                  |                      |
| Gen         | General Routes Route Lists Destination Codes                                                      |                                    |                   |                                            |                  |                      |
| Route L     | ists                                                                                              |                                    |                   |                                            |                  |                      |
| <b>()</b> T | This list provides an overview of                                                                 | all routes with the same originati | ing signaling typ | e and bearer capability. Prioritization is | possible.        |                      |
| -           |                                                                                                   |                                    |                   |                                            |                  |                      |
| 1 Item      |                                                                                                   |                                    |                   |                                            |                  |                      |
| 1 Item      | Originating Signaling Type                                                                        | : Originating Bearer Capabili      | ity Prioritized   | Fallback to Local Numbering Plan           | Prefix Area Code | Preface Country Code |

Die Destination Code-Ansicht im Detail:

| - <b>:</b> [OPE | NSCAPECLUSTE          | R] - [bg_openscape_voice_lab] - [+ | -49(5363)8195813] - Edit D | estination: dp_xcapi |
|-----------------|-----------------------|------------------------------------|----------------------------|----------------------|
| 🕕 Destin        | ations are used for r | outing a call to an endpoint.      |                            |                      |
| Genera          | Routes                | Route Lists Destination Codes      |                            |                      |
| Destination (   | Iodes                 |                                    |                            |                      |
| 🕕 Desti         | nation Codes are use  | d for routing decisions.           |                            |                      |
| Elements        | Per Page: 10 💌        | 1                                  |                            |                      |
| 1 Item          |                       |                                    |                            |                      |
|                 | Code 🔺                | Nature Of Address                  | Destination Type           | Destination Name     |
| o 🤹             | 8                     | Unknown                            | Destination                | dp_xcapi             |

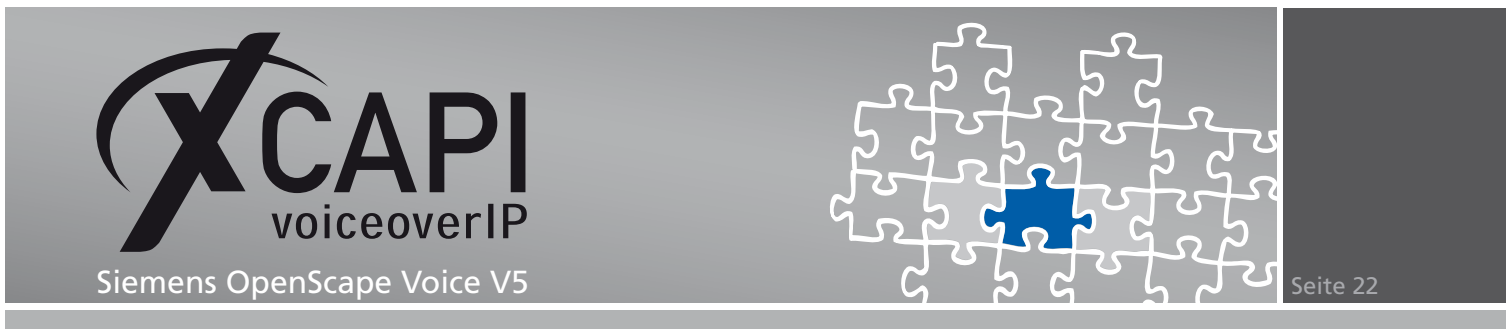

Die Routes-Zuordnung für die **dp\_xcapi**-Destination wird wie folgt verwendet:

| Homo Operation & Maintenan                                                 | D BC9700                           | OnonScono Voico      | Usors & Pasour       |                 |                |                         |
|----------------------------------------------------------------------------|------------------------------------|----------------------|----------------------|-----------------|----------------|-------------------------|
| Home Operation & Maintenand                                                | Le K08700                          | openscape voice      | User's & Resour      | ces             |                |                         |
| General Administration E                                                   | Business Group                     | Global Translation a | and Routing          |                 |                |                         |
| Available Switches                                                         |                                    |                      |                      |                 |                |                         |
| OPENSCAPECLUSTER                                                           | 🖀 [OPENSCAPE                       | :CLUSTER] - [bg_open | scape_voice_lab] - [ | +49(5363)819581 | 3] - Routes    |                         |
| Quick Tasks                                                                | <ol> <li>Routes used by</li> </ol> | the selected BG      |                      |                 |                |                         |
| <ul> <li>Business Group List</li> <li>Available Business Groups</li> </ul> | Search for:                        | in No Cr             | iteria 💽 Search      | Show All        | idvanced       | Elements Per Page: 10 💌 |
| bg_openscape_voice_lab                                                     |                                    |                      |                      |                 |                |                         |
| BG Options                                                                 | 1 Item                             |                      |                      |                 |                | Edit Delete             |
| Profiles                                                                   | C Route                            | ID ≜ Rou             | ite Name D           | estination      | Route Endpoint | Endpoint Type           |
| ▶ Teams                                                                    |                                    | R F                  | 16 123 dr            | y cani          | en ycani       | SIP-Endnoint            |
| <ul> <li>Statistics</li> </ul>                                             |                                    |                      | .000                 | -Tucabi         | obTverbi       |                         |
| <ul> <li>Display Number Modification</li> </ul>                            |                                    |                      |                      |                 |                |                         |
| <ul> <li>Branch Office List</li> </ul>                                     |                                    |                      |                      |                 |                |                         |
| Available Branch Offices                                                   |                                    |                      |                      |                 |                |                         |
| Main Office                                                                |                                    |                      |                      |                 |                |                         |
| Members                                                                    |                                    |                      |                      |                 |                |                         |
| Private Numbering Plans                                                    |                                    |                      |                      |                 |                |                         |
| Available Private Numbering Plan                                           |                                    |                      |                      |                 |                |                         |
| +49(5363)8195813 (Default)                                                 |                                    |                      |                      |                 |                |                         |
| Translation                                                                |                                    |                      |                      |                 |                |                         |
| Destinations and Routes                                                    |                                    |                      |                      |                 |                |                         |
| 📲 Destinations                                                             |                                    |                      |                      |                 |                |                         |
| 🐴 Routes                                                                   |                                    |                      |                      |                 |                |                         |

Die Routes-Einstellungen in der Detailansicht:

| COPENSCAPECLUSTE                                                                                                    | R] - [bg_openscape_voice_lab] - [+49(5363)8195813] -<br>_123                                                          |
|----------------------------------------------------------------------------------------------------|----------------------------------------------------------------------------------------------------|
| A route connects the design of the design of the design | tination with an endpoint representing a gateway.                                                                     |
| D                                                                                                    |                                                                                                    |
| The Route ID indicates the second second  | e priority level.                                                                                                    |
| ID:                                                                                                    | 8                                                                                                    |
| Type:                                                                                                    | SIP Endpoint                                                                                                    |
| ENUM:                                                                                                    | ep_xcapi                                                                                                    |
| Driginator Attributes                                                                                                    |                                                                                                    |
| 🕖 Restricts the traffic accor                                                                                                    | ding to specified settings. Routes with the same restrictions can be prioritized.                                     |
| Signaling Type:                                                                                                    | SIP                                                                                                    |
| Bearer Capability:                                                                                                    | Unassigned                                                                                                    |
| Destination Directory Number                                                                                                    |                                                                                                    |
| Number of digits to delete<br>Digits to insert: the digit :                                                                                                    | e: Leading digits are cut off from the Directory Number.<br>string is added to the beginning of the remaining digits. |
| Number of digits to delete:                                                                                                    | 0                                                                                                    |
|                                                                                                    |                                                                                                    |
| Digits to insert:                                                                                                    |                                                                                                    |

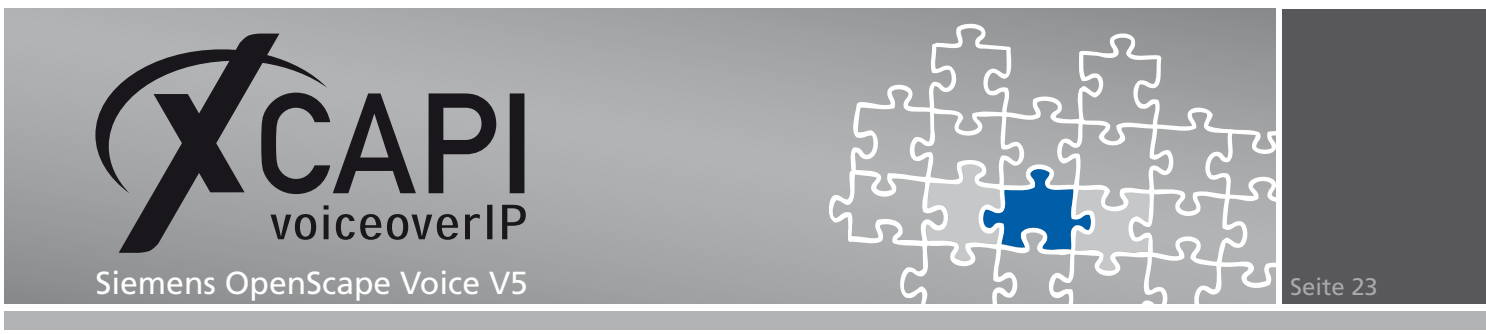

#### 3.7 Global Translation and Routing

Die Global Translation and Routing-Einstellungen werden in diesem Konfigurationsbeispiel wie folgt verwendet.

| Home Operation & Maintenance R68700 OpenScape Voice Users & Resources |                                                                      |                  |  |  |  |
|-----------------------------------------------------------------------|----------------------------------------------------------------------|------------------|--|--|--|
| General Administration B                                              | General Administration Business Group Global Translation and Routing |                  |  |  |  |
| Default Switch                                                        |                                                                      |                  |  |  |  |
| OPENSCAPECLUSTER                                                      | IOPENSCAPECLUSTER ]-Office Codes                                     |                  |  |  |  |
| ▼ Directory Numbers                                                   | Ust of all available Office Codes.                                   |                  |  |  |  |
| - Office<br>Codes                                                     | Search for: In No Criteria V Search Show All Elements Per Page: 10 V |                  |  |  |  |
| Home Directory<br>Numbers                                             |                                                                      |                  |  |  |  |
| Translation                                                           | Item                                                                 | Add Delete       |  |  |  |
| Destinations and Routes                                               | 🗖 Office Code 🔺                                                      | Total DNs Vacant |  |  |  |
| Endpoint Management                                                   | 🗖 👗                                                                  | 100 98           |  |  |  |
| Display Number Modification                                           |                                                                      | 100 20           |  |  |  |
| ► ENUM                                                                |                                                                      |                  |  |  |  |

Der für die XCAPI relevante Durchwahlbereich muss im Home Directory Numbers-Dialog entsprechend bekannt gemacht und zugeordnet werden.

| Home Operation & Maint                          | enance R    | G8700 OpenScape Voice        | Users & Resources |                 |
|-------------------------------------------------|-------------|------------------------------|-------------------|-----------------|
| General Administration                          | Business (  | Global Translation an        | nd Routing        |                 |
| Default Switch                                  | _           |                              |                   |                 |
| OPENSCAPECLUSTER                                | 💽 🛛 🛅 [OPEN | SCAPECLUSTER]-Home Directory | y Numbers         |                 |
| ▼ Directory Numbers                             | E 🛅         | +49 (5363) 8195813-77        | Vacant            |                 |
| A Office                                        | E 🚺         | +49 (5363) 8195813-78        | Vacant            |                 |
| Home Directory                                  | E 🛅         | +49 (5363) 8195813-79        | Vacant            |                 |
| Numbers                                         | E ն         | +49 (5363) 8195813-80        | Endpoint          | ep_xcapi        |
| Iransiation     Destinations and Deutos         | - 6         | +49 (5363) 8195813-81        | Endpoint          | ep_xcapi        |
| Endpoint Management                             | - 6         | +49 (5363) 8195813-82        | Endpoint          | ep_xcapi        |
| <ul> <li>Display Number Modification</li> </ul> | - E         | +49 (5363) 8195813-83        | Endpoint          | ep_xcapi        |
| ► ENUM                                          |             | +49 (5363) 8195813-84        | Endpoint          | ep_xcapi        |
|                                                 | E 🔓         | +49 (5363) 8195813-85        | Endpoint          | ep_xcapi        |
|                                                 |             | +49 (5363) 8195813-86        | Endpoint          | ep_xcapi        |
|                                                 | E 🚺         | +49 (5363) 8195813-87        | Endpoint          | ep_xcapi        |
|                                                 | E 🚺         | +49 (5363) 8195813-88        | Endpoint          | ep_xcapi        |
|                                                 | E 🛅         | +49 (5363) 8195813-89        | Endpoint          | ep_xcapi        |
|                                                 | E 🚺         | +49 (5363) 8195813-98        | Endpoint          | 495363819581398 |
|                                                 | E 🖪         | +49 (5363) 8195813-99        | Endpoint          | 495363819581399 |

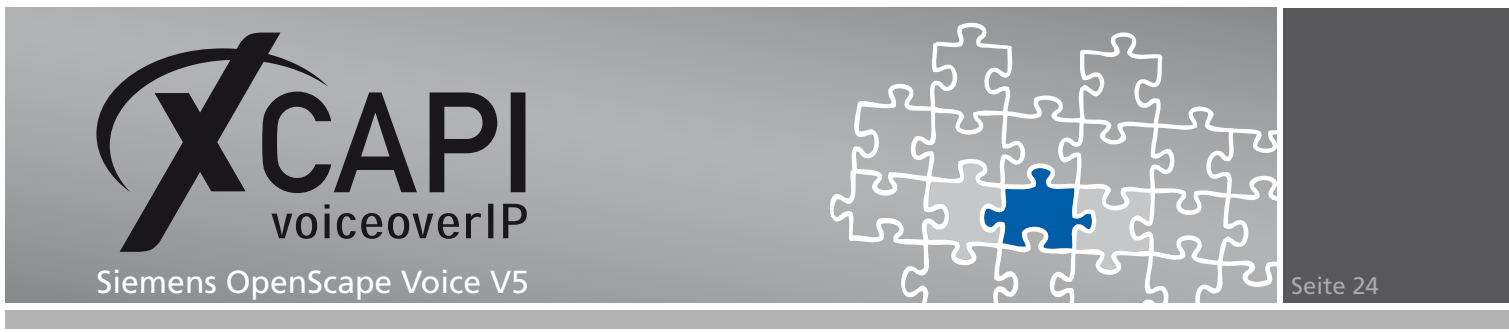

Die Display Number Modification wird in dieser Umgebung wie folgt verwendet.

| Home Operation & Maintenance RG9700 OpenScape Voice Users & Resources |             |                                |                       |            |                           |                         |                      |      |           |
|-----------------------------------------------------------------------|-------------|--------------------------------|-----------------------|------------|---------------------------|-------------------------|----------------------|------|-----------|
| General Administration B                                              | usiness Gro | up 🛛 Global Transla            | ation and Routing     | 1          |                           |                         |                      |      | _         |
| Default Switch                                                        |             |                                |                       |            |                           |                         |                      |      |           |
| OPENSCAPECLUSTER                                                      | 🛃 [OPEN     | ISCAPECLUSTER ]-Disp           | lay Number Defin      | itions     |                           |                         |                      |      |           |
| Directory Numbers                                                     | 0 Define    | a display number in terms of c | ountry code, area cod | e and loca | office code to strip down | to its shortest dialabl | e format.            |      |           |
| ► Translation                                                         | Sourch for  |                                | in No Critoria        |            | - Search                  | Show All                |                      |      |           |
| Destinations and Routes                                               | Jearchio    | •                              | In The Circena        | -          | Scaren                    |                         |                      |      |           |
| <ul> <li>Endpoint Management</li> </ul>                               | 1 Ibam      |                                |                       |            |                           |                         |                      |      |           |
| <ul> <li>Display Number Modification</li> </ul>                       | 1 10011     |                                |                       |            |                           |                         |                      |      |           |
| Market Sectors                                                        |             | Business Group                 | Numbering Plan        | NPI        | Country/L2 Code           | Area/L1 Code            | Local Office/L0 Code | Skip | Min./Max. |
| Prefixes                                                              |             | bg_openscape_voice_lab         | ANY                   | Public     | 49                        | 5363                    | 8195813              | 5    | 16/16     |
| Modifications                                                         |             |                                |                       |            |                           |                         |                      |      |           |
| Normalizations                                                        |             |                                |                       |            |                           |                         |                      |      |           |
| 🛃 Conversions                                                         |             |                                |                       |            |                           |                         |                      |      |           |
| 🐁 Local Toll                                                          |             |                                |                       |            |                           |                         |                      |      |           |
| ► ENUM                                                                |             |                                |                       |            |                           |                         |                      |      |           |

Die Display Number Definition im Detail:

| COPENSCAPECLUSTER ]- Display Number Definition                                                                                                    |                                                                                               |  |  |  |
|----------------------------------------------------------------------------------------------------|-----------------------------------------------------------------------------------------------|--|--|--|
| Context Settings                                                                                                    |                                                                                               |  |  |  |
| Select a business group a                                                                                                    | and/or numbering plan from the list                                                           |  |  |  |
| Business Group:                                                                                                    | bg_openscape_voice_lab                                                                        |  |  |  |
| Numbering Plan:                                                                                                    | ANY                                                                                           |  |  |  |
| Number Definition                                                                                                    |                                                                                               |  |  |  |
| To define a public number, enter country code, area code, local office code and possibly a skip position that defines the numbers of digits to<br>skip position that defines the number of digits to skip in the L0 code to create an extension. If known, also enter the minimum and maximum<br>number of digits in the fully qualified number definition. |                                                                                               |  |  |  |
| Numbering plan indicator                                                                                                    | Public •                                                                                      |  |  |  |
| Country/L2 Code:                                                                                                    | 49                                                                                            |  |  |  |
| Area/L1 Code:                                                                                                    | 5363                                                                                          |  |  |  |
| Local Office/L0 Code:                                                                                                    | 8195813                                                                                       |  |  |  |
| Number of digits to skip:                                                                                                    | 5                                                                                             |  |  |  |
| Min. Digits:                                                                                                    | 16                                                                                            |  |  |  |
| Max. Digits:                                                                                                    | 16                                                                                            |  |  |  |
| Local Toll                                                                                                    |                                                                                               |  |  |  |
| 🜒 A Local Toll table may de                                                                                                    | fine the format of public network numbers as seen by subscribers that match this office code. |  |  |  |
| Local Toll:                                                                                                    | Clear                                                                                         |  |  |  |

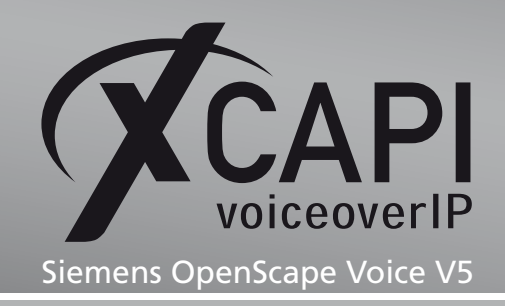

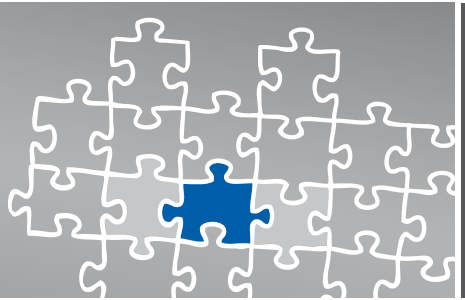

### Fax-Dienste

In den folgenden Abschnitten erläutern wir die Vorgehensweise für eine Konfiguration der Fax-Dienste T.38 und Softfax. Bei Bedarf muss das Call Admission Control Management angepasst werden, um den Signalisierungsdaten eine entsprechende Bandbreite zu ermöglichen.

#### 4.1 Software-Fax

In diesem Modus verhält sich die XCAPI durch die Übertragung von modulierten Faxsignalen wie ein herkömmliches analoges Faxgerät.

Öffnen sie die XCAPI-Konfiguration, um den Software-Fax-Modus zu aktivieren. Wechseln sie die Ansicht in den Expertenmodus mit der Funktionstaste **F8**, oder über das Auswahlmenü **Ansicht** den Eintrag **Expertenmodus**. Selektieren sie in der Konfigurationsliste unter dem Controller-Dialog den entsprechenden SIP-Controller aus.

Wechseln sie in die Ansicht des Feature-Reiters und aktivieren dort die Option **Software FAX über Sprachkanäle benutzen**. Beachten sie, dass ggf. weitere Konfigurationsanpassungen des Media-Gateways nötig sind, z.B. die Deaktivierung des T.38-Codec.

| Datei Anskht Hilfe         Image: State of the state of the state | 🜠 XCAPI Konfiguration                                                                                                    |                                                                                                    |  |  |  |
|----------------------------------------------------------------------------------------------------|----------------------------------------------------------------------------------------------------|----------------------------------------------------------------------------------------------------|--|--|--|
| Konfiguration       Controller         Formation       ECT simularen         CAPI 2.0 Optionen       ECT simularen         Fax       ECT dier Asnal-Verschaltung simularen         Star       ECT dier Sexand-Verschaltung simularen         Star       ECT dier Bekand-Verschaltung simularen         Star       ECT dier Bekand-Verschaltung simularen         Star       ECT dier Bekand-Verschaltung simularen         Star       ECT dier Bekand-Verschaltung simularen         Star       ECT dier Bekand-Verschaltung simularen         Star       ECT dier Bekand-Verschaltung simularen         Star       ECT dier Bekand-Verschaltung simularen         Star       ECT dier Bekand-Verschaltung simularen         Star       EST die Bekand-Verschaltung simularen         Star       EST die Bekand-Verschaltung simularen         Star       EST die Bekand-Verschaltung simularen         Star       EST die Bekand-Verschaltung simularen         Star       EST die Bekanden         Star       EST die Bekanden         Star       EST die Sex die Sex die S                                                                                                    | Datei Ansicht Hilfe                                                                                                    |                                                                                                    |  |  |  |
| Konfiguration       Controller       Features         Information       ECT simulation         Controller       Features         Controller       Ect simulation and the Unspectrum Simulation working simulation working simulating simulation                                                                                                  |                                                                                                    |                                                                                                    |  |  |  |
| Chromation         Information         Information                                                                                                    | Konfiguration                                                                                                    | Controller Features                                                                                                    |  |  |  |
|                                                                                                    | Information     Information     Informat | ECT simuleren         Wern die Umgebung kein ECT (Call-Transfer) unterstützt, kann dieses über         B-Kanal-Verschaltung simuleren         © Gegenstelle benachrichtigen         > Signalisierungsformetionen zur Gegenstelle tunneln         > Path-Replacement versichen         > Hold/Retrieve weiterleten         Saftware Codecs         Mit den hier aktivierten Zusatzfunktionen kann das Verhalten des Systems in bestimmten         Fallen beenflusst werden. Die hier aktivierten Zusatzfunktionen geten bei allen Verbindungen<br>über dieser Controller.         Im Software Modem über Sprachkanale benutzen         Software Modem über Sprachkanale benutzen |  |  |  |

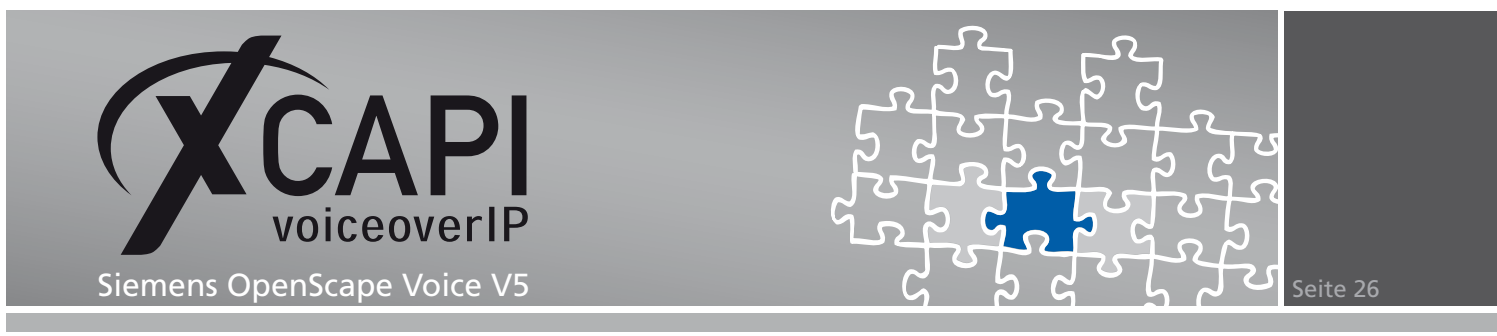

#### 4.2 T.38

Beachten Sie, dass T.38 seitens des Media-Gateways und im XCAPI-Controller der Eintrag T.38 - UDP-Codec verfügbar ist.

| 🗡 XCAPI Konfiguration                                                                                                    |                                                                                                    |                                                     |                                           |
|----------------------------------------------------------------------------------------------------|----------------------------------------------------------------------------------------------------|-----------------------------------------------------|-------------------------------------------|
| Datei Ansicht Hilfe                                                                                                    |                                                                                                    |                                                     |                                           |
|                                                                                                    |                                                                                                    |                                                     |                                           |
| Konfiguration                                                                                                    | Codecs                                                                                                    |                                                     |                                           |
| Information       B: B: Litenzen       B: B: CAPI 2.0 Optionen       Information       Face                                                                                                    | Alle hier aktivierten Codecs können beim Aufbau von Sprach- und Fax<br>Gegenstation ausgehandelt werden. Die Reihenfolge der Codecs ents                                                                                                    | verbindungen mit (<br>pricht dabei ihrer F          | der<br>Yiorität.                          |
| Controller                                                                                                    | Audiocodecs                                                                                                    | Jampleiate                                          | I akcunctivali                            |
| Gen Boge Twole F3     Finite Contents     Finite Contents     Generation     Generation | ♀       €: ITU G. 711 A-Law (64 kbit)         ♀       €: ITU G. 711 µ-Law (64 kbit)         □       €: PCM 16-bit (L16)         ♀       €: FTSI GSM 6.10 <b>Faxcodecs</b> ♥ <b>TISS-UDP</b> Andere Codecs         ♥       Telephone-Event (RFC 2833) | 8000 Hz<br>8000 Hz<br>8000 Hz<br>8000 Hz<br>8000 Hz | 20 ms<br>20 ms<br>20 ms<br>20 ms<br>20 ms |
|                                                                                                    | Hinzufügen Entfernen                                                                                                    |                                                     | <b>∂</b>                                  |

Die Option **Software Fax über Sprachkanäle benutzen**, siehe Features-Einstellungen des XCAPI-Controllers, muss deaktiviert werden.

| 🗲 XCAPI Konfiguration |                                                                                                    |
|-----------------------|----------------------------------------------------------------------------------------------------|
| Datei Ansicht Hilfe   |                                                                                                    |
|                       |                                                                                                    |
| Konfiguration         | Controller Features                                                                                                    |
| Konfiguration         | Controller Features ECT sinuleren Vern de Umgebung kein ECT (Call-Transfer) unterstützt, kann dieses über B-Kanal-Verschaltung simulieren Gegenstelle benachrichtigen Signalsierungsrörmetionen zur Gegenstelle tunneln FP abt Replacement versuchen Hold/Retrieve weiterleten Software Codecs Mit den hier aktivierten Zusätzfunktionen kann das Verhalten des Systems in bestimmten Fallen beeinlisst werden. Die hier aktivierten Zusätzfunktionen gelten bei allen Verbindungen über diesen Controler. Software FAX über Sprachkanäle benutzen Software Modem über Sprachkanäle benutzen |
| B SIP Tweaks          |                                                                                                    |

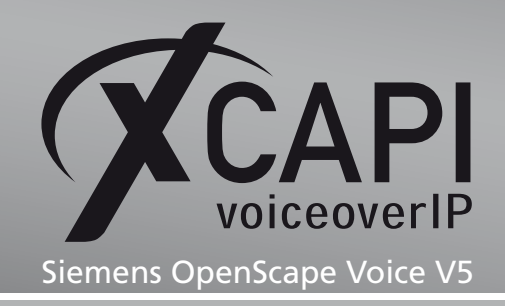

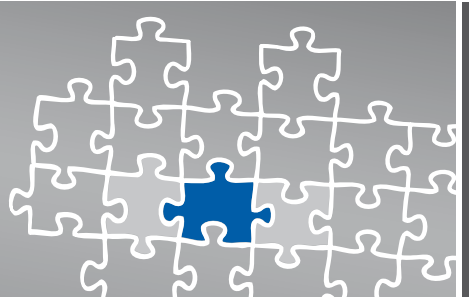

## Dienstmerkmale

Dienstmerkmale, wie beispielsweise Ruf vermitteln (Call Transfer) oder MWI (Message Waiting Indication), werden in einer SIP-Umgebung durch SIP-spezifische Befehle ermöglicht.

Beachten sie, dass die benötigten Dienstmerkmale in den Subscribers- und Features-Profilen entsprechend aktiviert sind. Je nach eingesetzter CAPI-Applikation müssen evtl. weitere Dienste, wie beispielsweise Call Forwarding, Caller ID oder Manage Calls, aktiviert werden.

Beachten Sie hierfür die Konfigurationshinweise der nachfolgenden Kapitel.

#### 5.1 Message Waiting Indications (MWI)

Stellen sie sicher, dass für die Verwendung der SIP Notify-Methode die entsprechenden XCAPI-Controller-Einstellung verwendet wird.

| 🜠 XCAPI Konfiguration                                                                                                    |                                                                                                    |  |  |
|----------------------------------------------------------------------------------------------------|----------------------------------------------------------------------------------------------------|--|--|
| Datei Ansicht Hilfe                                                                                                    |                                                                                                    |  |  |
|                                                                                                    |                                                                                                    |  |  |
| Konfiguration         Information         Information <tr< th=""><th>MWI-Protokoll<br/>MWI-Protokoll<br/>Welsen sie das Protokoll aus, das in Ihrer Uingebung für die Signalisierung von<br/>Message-Walting-Indications (MWI) genutzt wird.<br/>Sign NOTIFY</th></tr<> | MWI-Protokoll<br>MWI-Protokoll<br>Welsen sie das Protokoll aus, das in Ihrer Uingebung für die Signalisierung von<br>Message-Walting-Indications (MWI) genutzt wird.<br>Sign NOTIFY |  |  |
|                                                                                                    |                                                                                                    |  |  |

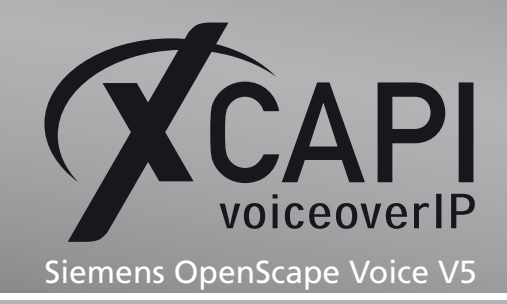

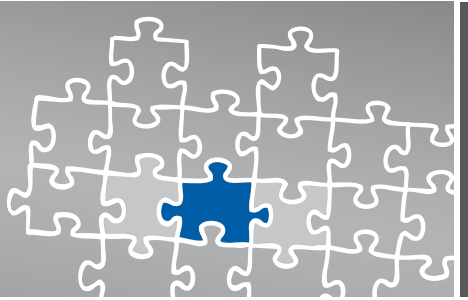

## **OpenScape Ready-Zertifikat**

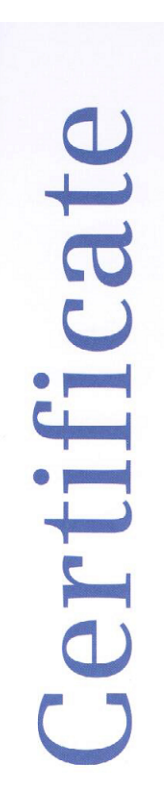

# **OpenScape Ready**

The connectivity of

XCAPI 3.3 made by the company TE-Systems GmbH

at the open interface SIP of OpenScape Voice V5

has been certified in accordance with the test report dated 2011-01-24. The tests have been conducted conforming to DIN EN ISO 9001.

This certificate is only valid in conjunction with the full test report and the notes contained therein.

Siemens Enterprise Communications GmbH & Co. KG Munich, 2011-01-24

Gerhard Späth SEN OP ET SD

Peter Berphann Peter Bergmann SEN SDS GCS GER SSC1

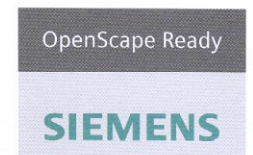

Siemens Enterprise Communications GmbH & Co. KG is a Trademark Licensee of Siemens AG

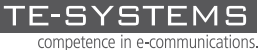

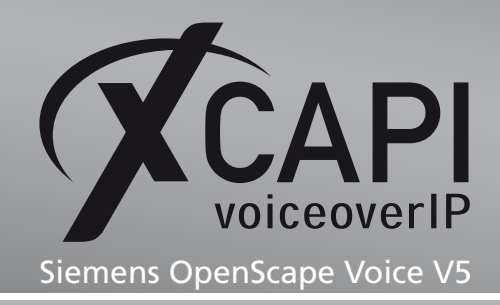

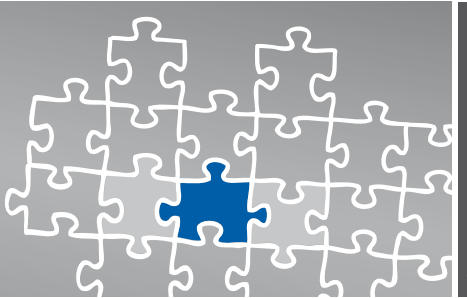

## Haftungsausschluss

#### Copyright © 2011 TE-SYSTEMS GmbH

#### Alle Rechte vorbehalten

Kein Teil dieses Dokuments oder das Dokument als Ganzes dürfen ohne vorherige schriftliche Genehmigung von TE-SYSTEMS GmbH in irgendeiner Form reproduziert werden.

Die in diesem Dokument gemachten Angaben entsprechen dem Kenntnisstand zum Zeitpunkt der Erstellung. Die TE-SYSTEMS GmbH behält sich das Recht vor, Veränderungen ohne vorherige Ankündigung vorzunehmen.

Bei der Zusammenstellung von Texten und Abbildungen sowie bei der Erstellung der Software wurde mit größter Sorgfalt vorgegangen. Dennoch kann für die Richtigkeit, Aktualität und Vollständigkeit des Inhalts, eine Wirtschaftlichkeit oder die fehlerfreie Funktion von Software für einen bestimmten Zweck keinerlei Gewähr übernommen werden. Die TE-SYSTEMS GmbH schließt daher jegliche Haftung für Schäden aus, die direkt oder indirekt aus der Verwendung dieses Dokuments entstehen.

#### Marken

Alle verwendeten Namen von Produkten und Dienstleistungen sind Marken oder eingetragene Marken (auch ohne gesonderte Kennzeichnung) der jeweiligen privaten oder juristischen Personen und unterliegen als solche den gesetzlichen Bestimmungen.

#### Drittrechte

#### Third Party Disclaimer and Limitations

This product includes software developed by the OpenSSL Project for use in the OpenSSL Toolkit. (http://www.openssl.org/)

This product includes cryptographic software written by Eric Young (eay@cryptsoft.com).

This product includes software written by Tim Hudson (tjh@cryptsoft.com).

This product includes source code derived from the RSA Data Security, Inc. MD2, MD4 and MD5 Message Digest Algorithms.

This product includes source code derived from the RFC 4634 Secure Hash Algorithm software.

#### TE-SYSTEMS GmbH

Geschäftsführer Andreas Geiger Oliver Körber

> Anschrift Max-von-Laue-Weg 19 38448 Wolfsburg

Telefon 05363 8195-0 Fax 05363 8195-999 freecall 0800 8379783

E-Mail info@te-systems.de Internet www.te-systems.de www.xcapi.de